# **PowerCMS**<sup>™</sup> 8341 User's Guide

Alfascolo

ユーザ-ーガイ

# <sup>2</sup> はじめに

 \* PowerCMS 8341プラグインは、Movable Type または PowerCMS (以下、MTという)で構築・運用する ウェブサイトをWeb Content Accessibility Guidelines 2.0(以下、WCAG2.0 という)の達成基準(success criteria)に適合させるためのプラグインです。 日本においてWCAG2.0に対応する規格は「JIS X 8341-3:2010」(以下、JIS X 8341-3という)であり、PowerCMS 8341プラグインではJIS X 8341-3への適合をサポートしています。

# 🔋 PowerCMS 8341 の機能

- 記事/ページ単位で JIS X 8341-3 の適合状況をチェックする検証機能
- ・ 記事/ページ以外のテンプレート・ページの JIS X 8341-3 の適合状況をチェックする検証機能
- ・ 代替テキスト(img要素の alt属性、area要素の alt属性)のチェック、検証機能
- 画像中のテキストの背景色と前景色のコントラストのチェック機能
- ・ リンクチェック、リンクテキストのチェック、検証機能
- 検証結果から、チェックリストを生成する機能
- チェックリストへの記入結果をエビデンスとして保存する機能
- ・ チェックリストの一覧表を作成する機能
- ・ HTML文法に準拠していない箇所を自動修正する機能

PowerCMS 8341 プラグインは、チェック機能だけでなく、ウェブサイトー式を JIS X 8341-3 に適合するための 構築・運用のワークフローを意識して設計されています。現在のところ、JIS X 8341-3 のレベルA及びAAに対応 しています。

PowerCMS はアルファサード株式会社の登録商標です。

Movable Type は シックス・アパート株式会社の登録商標です。

# **PowerCMS**<sup>™</sup> 8341 ユーザーガイド

| Ş        | サポート情報4                                           |
|----------|---------------------------------------------------|
|          | ₽ サポートサイト4                                        |
|          | 掌 サインアップについて                                      |
| <b>)</b> | PowerCMS 8341 の動作環境5                              |
|          | ₽ Movable Type                                    |
|          | ♀ サーバー動作環境                                        |
|          | ✤ Linux OS(※)                                     |
|          | ₿ OS X                                            |
|          | ¥ Windows5                                        |
| Ģ        | コマンドラインツールの動作確認5                                  |
| Ş        | コマンドラインツールが利用できない環境での利用6                          |
| Ş        | プラグインのインストール                                      |
|          | 🖗 tools/WCAGTester-setup の実行について6                 |
| Ş        | PowerCMS 8341 の設定                                 |
|          | 虆 テンプレートの設定について6                                  |
|          | 掌 システムプラグイン設定9                                    |
|          | 虆 ウェブサイト/ブログのプラグイン設定12                            |
|          | 虆 権限(ロール)の設定15                                    |
| Ŷ        | 記事/ウェブページ編集画面からの検証16                              |
|          | 🕯 リンクの検証16                                        |
|          | 🕯 画像の検証17                                         |
|          | Ĵ JIS X 8341-3:2010 検証19                          |
| Ģ        | 記事/ウェブページ一覧画面からの検証結果の確認と再検証                       |
| Ģ        | 画像アイテムの評価                                         |
| ę        | ページ単位での JIS X 8341-3:2010 検証                      |
| ę        | 一覧画面で複数ページをまとめて操作する27                             |
|          | Ĵ 複数ページの一括検証27                                    |
|          | 検査対象ページの指定またはランダム抽出(JIS X 8341-3:2010 検証一覧画面のみ)28 |
|          | ☞ JIS X8341-3:2010 試験実施ガイドライン 2012年11月版 より引用      |
|          | ♀ ランダムでない抽出                                       |
|          | ὦ 試験結果の一覧表示                                       |
| Ŷ        | JIS検証ツール(URL 指定または HTMLソース指定での検証)                 |
| Ŷ        | 全ページの一括検証                                         |
| Ŷ        | 附録 - 自動試験のロジック                                    |

# 🖗 サポート情報

### ◎ サポートサイト

最新バージョンはサポートサイトからダウンロードすることができます。

### http://powercms.alfasado.net/members/

### ◎ サインアップについて

初めてサポートサイトをご利用いただく前にまずサインアップを行ってください。

- ・ユーザー名欄は任意の文字列 (英数記号文字) を指定してください
- •表示する名前欄はお申し込みの際の会社名をご記入ください
- メールアドレス欄はお申し込みの際に指定したご担当者のメールアドレスを ご記入ください
- ライセンスコード欄は下記のライセンスコードをご記入ください
- アップデート情報のメール配信をご希望される方はメールマガジン欄の「購読する」にチェックを入れてください
- サインアップ後にサポート担当がお客さま情報を確認のうえ、メールにてお 知らせいたします

| MQVABLE TYPE"                  |
|--------------------------------|
| アカウントを作成する                     |
| ユーザー名*                         |
| 表示する名前 *                       |
| 電子メール *                        |
| 初期バスワード *                      |
| パスワード再入力 *                     |
| パセンスコード*                       |
| ウェブサイトune                      |
| <b>会員専用ページ</b><br>□ 会員専用ページの閲覧 |
| <b>メールマガジン</b><br>□ 購読する       |
| 登録する                           |

#### ● ライセンス情報

| ライセンスコード |  |
|----------|--|
| サポート有効期限 |  |

サポートメールアドレス

### powercms@alfasado.jp

※ PowerCMS 8341のサポートは特別な場合を除き、メールでのご提供となります。お電話でのサポート対応はお受けいたしかねますのでご了承ください。

Something Different for the Best Web Solution!

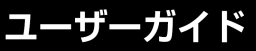

# 🕯 PowerCMS 8341 の動作環境

### Movable Type

- Movable Type / Movable Type Advanced 6.x
- Movable Type / Movable Type Advanced 5.1以降
- PowerCMS 4.x
- PowerCMS 3.x

### ❷ サーバー動作環境

### 

- Linux Mint 16 or later
- Ubuntu 10.04 or later
- Debian 6.0 or later
- OpenSUSE 11.3 or later
- Fedora 13 Desktop or later
- · CentOS 6.0 or later

### **◎**OS X

- OS X Mavericks 10.9.x
- OS X Mountain Lion 10.8.x
- OS X Lion 10.7.x

### Windows

- Windows XP (SP3 以降)
- Windows Vista
- Windows 7
- Windows 8

### 🐝 必要ライブラリ

- glib 2.0
- glibc-2.11
- libstdc++.so.6.0.13

※CMSサーバーからCMSサーバー、CMSサーバーから外部サーバーへHTTP/HTTPS通信できる必要があります。

# 🖗 コマンドラインツールの動作確認

mt/plugins/WCAGTester/helper/Linux/wcagtester に実行権限(755等)を付与してください。

```
cd mt/plugins/WCAGTester/helper/Linux
./wcagtester
(以下のメッセージが表示されればインストールは成功です)
usage: wcagtester \#000000 \#FFFFFF
wcagtester -Hex \#000000 \#Ffffff
wcagtester -Picture /path/to/image.png
wcagtester -Picture /path/to/image.png -type JSON
wcagtester -Picture /path/to/image.png -pixelx [pixel x]] -pixely [pixel y] (print hex
string)
```

7 –

wcagtester -Picture /path/to/image.png -bx [background pixel x] -by [background pixel y] -fx [foreground pixel x] -fy [foreground pixel y] wcagtester -Picture /path/to/image.gif -isAnimated? wcagtester -Tidy /path/to/source.html wcagtester -Tidy /path/to/source.html -type JSON wcagtester -Tidy /path/to/source.html -type JSON -mode XHTML

# 🖁 コマンドラインツールが利用できない環境での利用

API経由での利用が可能です。環境変数「WCAGTesterAPIURL」をmt-config.cgiに指定してください。APIの利用については、お問い合わせください。

WCAGTesterAPIURL http://www.example.com/WCAGTester.php

# 🖗 プラグインのインストール

プラグインのインストール時にはデータベースのアップグレードが必要です。管理画面で作業を行っていないことを確認 してから以下の手順でインストールしてください。

- 1. データベースをバックアップします。
- MT の plugins フォルダに plugins/WCAGTester を mt-static/plugins/WCAGTester を StaticPath に、tools/ WCAGTester-setup を toolsディレクトリにアップロードします。
- 3. コマンドラインツールが実行できることを確認してください。
- 4. システム管理者権限で管理画面にアクセスし、データベースをアップグレードします。
- 5. ターミナルでサーバーヘログインし、MT ディレクトリに移動してから tools/WCAGTester-setup を実行します。

### ☞ tools/WCAGTester-setup の実行について

```
cd /path/to/mt
perl tools/WCAGTester-setup --debug 1
# URLのリストが出力されます。
```

- # その後 XX url and XX Entries(Pages) were found.
- # You are ready to proceed with the installation of PowerCMS 8341.
- # というメッセージが表示されれば準備OKです。
- # --debug 1オプションを外して再度スクリプトを実行してください。

perl tools/WCAGTester-setup

# PowerCMS 8341 set up successfully. というメッセージが表示されればインストール成功です。

# <sup>ቇ</sup> PowerCMS 8341 の設定

### ● テンプレートの設定について

MT の記事/ウェブページの編集画面から更新担当者が入力する範囲は通常ページの一部分に限られます。タイトルや本 文、カスタムフィールド以外の部分、つまりページのヘッダ部、グローバルナビゲーション、サイドバー、フッタなどの パートはテンプレートに沿ってシステムが自動的に HTML を生成します。 記事/ウェブページに対する JIS X 8341-3 検 証を行う場合、生成された HTML 全体に対するチェック結果を更新担当者にフィードバックしても修正する権限がな く、また自分の入力内容以外の部分への評価が表示されることになり、実際の運用に適した検証結果となりません。

ユーザ・ -ガイ

PowerCMS 8341 では、記事/

ウェブページの検証については、テスト用のテンプレートを用意するか、HTMLページの一部にテスト対象を絞る(HTML の開始点と終了点を設定する)ことができます。

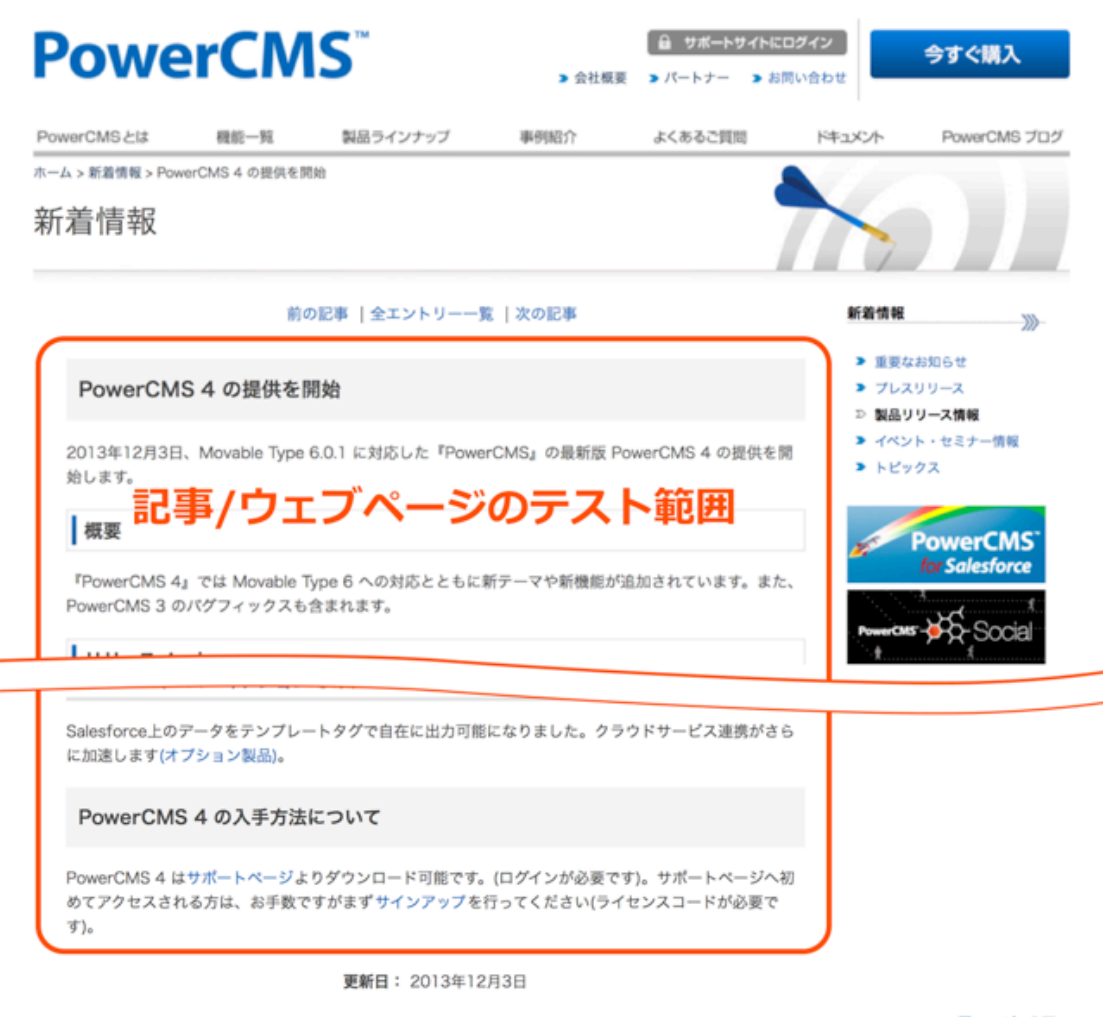

■ ページの先頭へ

| HOME<br>- イベント・セミナー情報<br>- PowerCMS プログ<br>PowerCMS プログ<br>- フログ<br>- フログ<br>- アログ<br>- アロ<br>- アログ<br>- アログ<br>- アログ<br>- アログ<br>- アログ<br>- アログ<br>- アログ<br>- アログ<br>- アログ<br>- アログ<br>- アログ<br>- アログ<br>- アログ<br>- アログ<br>- アログ<br>- アログ<br>- アログ<br>- アログ<br>- アログ<br>- アログ<br>- アログ<br>- アログ<br>- アログ<br>- アロ<br>- アログ<br>- アログ | 機能一覧<br>・ PowerCMSの機能<br>・ コンテンツ投入<br>・ コンテンツ管理<br>・ マルチアパイス対応と動的機能<br>・ ワークフロー<br>・ サイト改善と運用<br>翻品ラインナップ<br>・ エディション別機能比較<br>・ オブションサービス<br>・ 動作環境<br>・ 価格表 | <ul> <li>単分配介</li> <li>・導入車列</li> <li>・パートナー構築車列</li> <li>よくあるご質問</li> <li>ドキュメント</li> <li>・テンブレートタグリファレンス</li> <li>・環境変数リファレンス</li> <li>・グローパル・モディファイアリファレンス</li> <li>バートナー配介</li> <li>・PowerCMS Partner Pro</li> <li>・PowerCMS Partner SOHO</li> <li>・パートナー制度とは</li> <li>・パートナーお申し込み</li> </ul> | PowerCMSご購入<br>サポートについて<br>お問い合わせ<br>プライバシーポリシー<br>会社概要<br>PowerCMS Social<br>PowerCMS for Salesforce<br>ご購入について<br>・ 特定商取引法に基づく表示<br>・ クレジットカード決済について |
|----------------------------------------------------------------------------------------------------|----------------------------------------------------------------------------------------------------|----------------------------------------------------------------------------------------------------|----------------------------------------------------------------------------------------------------|
| Copyright e 2014 Alfasado Inc. A                                                                                                    | Il rights reserved.                                                                                                    | powered                                                                                                    | by Alfestelo six apart                                                                                                    |

# ユーザーガイド

この設定により、テストする範囲を入力者の担当範囲に絞ることができますが、ページ全体を JIS X 8341-3 に適合させ るためには、テンプレート、つまりページのヘッダ部、グローバルナビゲーション、サイドバー、フッタなどのパートが アクセシブルである必要があることに注意してください。

テンプレートの設定についてはウェブサイト/ブログ単位で行えますが、システム設定を流用することも可能です。

テンプレートの指定がない場合、デフォルトテンプレートが適用されます。デフォルトテンプレートは、mt/plugins/ WCAGTester/tmpl/preview.tmpl にあります。デフォルトテンプレートは以下のようにタイトル、本文、追記、カテゴリ 名、作成日などからなるシンプルな HTML で、カスタムフィールドなどは含まれていません。

```
<?xml version="1.0" encoding="UTF-8"?>
<!DOCTYPE html PUBLIC "-//W3C//DTD XHTML 1.0 Transitional//EN"
"http://www.w3.org/TR/xhtml1/DTD/xhtml1-transitional.dtd">
<html xmlns="http://www.w3.org/1999/xhtml" lang="ja" xml:lang="ja">
<head>
<meta http-equiv="Content-Type" content="text/html; charset=UTF-8"/>
<title><mt:if tag="EntryClass" eq="entry"><$mt:EntryTitle
escape="html"$><mt:else><$mt:PageTitle escape="html"$></mt:if></title>
</head>
<bodv>
<mt:if tag="EntryClass" eq="entry">
<h1 class="title"><$mt:EntryTitle escape="html"$></h1>
Date: <$mt:EntryDate format="%x"$>
<mt:IfArchiveTypeEnabled archive type="Category">
<mt:If tag="EntryPrimaryCategory">
<mt:EntryPrimaryCategory>
<a href="<$mt:CategoryArchiveLink$>" rel="tag" class="label category
<$mt:CategoryBasename$>"><$mt:CategoryLabel escape="html"$></a>
</mt:EntryPrimaryCategory></mt:If></mt:IfArchiveTypeEnabled>
<div class="entry-content">
    <$mt:EntryBody$>
<mt:if tag="EntryMore">
    <$mt:EntryMore$>
</mt:if>
</div>
<mt:else>
<h2 class="title"><$mt:PageTitle escape="html"$></h2>
Date: <$mt:PageDate format="%x"$>
<div class="entry-content">
    <$mt:PageBody$>
<mt:if tag="PageMore">
    <$mt:PageMore$>
</mt:if>
</div>
</mt:if>
</body>
</html>
```

Something Different for the Best Web Solution!

# ユーザーガイド

### ● システムプラグイン設定

| M PowerCMS 8341 1.0 | ● 有効 無効                                                                                                    |
|---------------------|----------------------------------------------------------------------------------------------------|
| ◎ 詳細 國 リソース 💮 設     | 定                                                                                                    |
| ウェブサイト名             | Movable Type                                                                                                    |
| サイトURL              | http://mt4local.alfasado.net/site604/                                                                                                    |
| 適合試験の設定             |                                                                                                    |
| 達成基準等級              | L~JLAA ¢                                                                                                    |
| 対象外とする達成基準          | (カンマ区切りリスト) 例: 3.1.1,3.3.4                                                                                                    |
| 検証結果のマージ            | ✔記事 / ウェブページの検証結果を「JIS X 8341-3:2010検証」テーブルにマージする                                                                                                    |
| ページフィルタ             | %.html                                                                                                    |
| JIS検証ツールの設定         |                                                                                                    |
| alt属性が空の画像          | □ 画像のalt属性が空の時確認を表示する                                                                                                    |
| target指定のあるリンク      | ✓リンクにtarget属性指定がある場合に確認を表示する                                                                                                    |
| URLのみのリンクテキスト       | ✓リンクテキストがURLの時警告を表示する                                                                                                    |
| 画像の評価               | □ 画像を評価する                                                                                                    |
| テンプレートの設定           |                                                                                                    |
| テスト用テンプレート          | ● 開始点と終了点を指定する ○ テスト用テンプレートを登録する                                                                                                    |
| 記事                  | 開始点: <body.*?> 終了点: &lt;\/body&gt; <br/> <br/></body.*?> |
| ウェブページ              | 開始点: <body.*?> 終了点: &lt;\/body&gt; <br/> 『正規表現 』開始点と終了点を含む</body.*?>                                                                                                    |
| リンク/画像評価の設定         |                                                                                                    |
| Basic認証             | URL 部分一致                                                                                                    |
| 画像の評価               | <ul> <li>● コントラスト評価を表示</li> <li>● コントラスト評価を表示</li> </ul>                                                                                                    |
| 変更を保存 初期化           |                                                                                                    |

-Something Different for the Best Web Solution!

| 項目                 | 設定                      | 説明                                                                                                    | 設定例                      |
|--------------------|-------------------------|----------------------------------------------------------------------------------------------------|--------------------------|
| 全般設定               | ウェブサイト名                 | システムスコープでサポートを作成した<br>場合にサイト名として利用されます。                                                                                    | PowerCMS 8341 ウェブサイ<br>ト |
|                    | サイトURL                  | システムスコープでサポートを作成した<br>場合にサイトURLとして利用されます。                                                                                  | http://www.example.com/  |
| 適合試験の設定            | 達成基準等級                  | レベルAまたはレベルAAから選択できま<br>す。この項目はウェブサイト/ブログの設<br>定が優先されます(システムスコープの一<br>覧画面からの一括テスト時を除く)。                                     | レベルAA                    |
|                    | 対応外とする達成基<br>準          | 検査対象外とする達成基準をカンマ区切<br>りで指定します。例えばサイトで動画コ<br>ンテンツを使用しない時などに、チェッ<br>ク項目を減らすことができます。ウェブ<br>サイト/ブログに設定がされている場合、<br>そちらが優先されます。 | 3.1.1,3.3.4              |
|                    | 検査結果のマージ                | 記事/<br>ウェブページの管理画面からテストした<br>結果を「JIS X 8341-3:201検証」の一覧                                                                    |                          |
|                    | ページフィルタ                 | cssやjsファイルをテンプレートとして登<br>録している場合、チェックする対象の<br>ページをフィルタリングする条件(SQLの<br>LIKE指定)を指定します。                                       | %.html                   |
| JIS検証ツールの設<br>定(※) | alt属性が空の画像              | 画像のalt属性値が空の時に無条件に確認<br>を促すメッセージを表示するかどうかを<br>指定します。                                                                       |                          |
|                    | tar-<br>get指定のあるリン<br>ク | リンクにtarget属性の指定がある場合、<br>常に確認を促すメッセージを表示するか<br>どうかを指定します。                                                                  |                          |
|                    | URLのみのリンクテ<br>キスト       | リンクがURL文字列である場合に警告を<br>表示するかどうかを指定します。                                                                                     |                          |
|                    | 画像の評価                   | 画像のURLが外部サーバーである<br>か、URLから画像アイテムを検出できな<br>かった時、HTTPリクエスト経由で画像<br>を取得して評価するかどうかを指定しま                                       |                          |

-Something Different for the Best Web Solution!

| テンプレートの設定       | テスト用テンプレー<br>ト | 記事/ウェブページの検証時、テストに用<br>いるのテンプレートを設定します。ウェ<br>ブサイト/ブログに設定がされている場<br>合、そちらが優先されます。「開始点と<br>終了点を指定する」を選択した場合は、<br>開始点、終了点のHTMLソースを(正規表<br>現が利用可能)、「テスト用テンプレート<br>を登録する」を選択した場合は、MTの<br>テンプレートを入力欄に入力してプラグ<br>イン設定を保存してください。 | 開始点と終了点を指定する                               |
|-----------------|----------------|----------------------------------------------------------------------------------------------------|--------------------------------------------|
| リンク/<br>画像評価の設定 | Basic認証        | リンクチェックや画像の評価、その他<br>HTMLソースを取得するケースで取得先<br>のサーバーにBasic認証が設定されてい<br>る場合、プラグインからの通信時に<br>Basic認証のID/Passwordを付けること<br>ができます。                                                                                              | URL(部分一致の指定可<br>能)、Basic認証のID/<br>Password |
|                 | 画像の評価          | 画像の評価画面にコントラスト評価結果<br>を表示する/しないを選択します。コント<br>ラスト評価は、別に画像アイテムの編集<br>画面からも行うことができます。ウェブ<br>サイト/ブログに設定がされている場合、<br>そちらが優先されます。                                                                                              | コントラスト評価を表示                                |

※ウェブサイト/ブログからJIS検証ツールを実行したときは、各ウェブサイト/ブログのプラグイン設定「適合試験の設定」が適用されます。

❷ ウェブサイト/ブログのプラグイン設定

| WCAGTester 0.90<br>◎ 詳細 通 リソース 芸設 | ☞ 有効                                                |
|-----------------------------------|-----------------------------------------------------|
| 適合試験の設定                           |                                                     |
| 達成基準等級                            | LAJLAA \$                                           |
| 対象外とする達成基準                        | 1.2.1,1.2.2<br>(カンズ/ボガルリスト) 巻 211 2 2 4             |
| 対象外基準の扱い                          | <ul> <li>● 達成として扱う ○ N/Aとして扱う ○ 不適合として扱う</li> </ul> |
| 対象を含まない基準の扱い                      | ✓対象となる要素がページに含まれない場合適合扱いにする                         |
| alt属性が空の画像                        | □ 画像のalt属性が空の時確認を表示する                               |
| target指定のあるリンク                    | □ リンクにtarget属性指定がある場合に確認を表示する                       |
| 画像の評価                             | ✓外部サーバーの画像も評価する                                     |
| HTML Tydyの設定                      |                                                     |
| 記事                                | ✓記事の保存時に自動クリーンアップ                                   |
|                                   | フィールド: text,text_more                               |
| ウェブページ                            | ✓ウェブページの保存時に自動クリーンアップ                               |
|                                   | フィールド: text,text_more                               |
| HTMLモード                           | XHTML \$                                            |
| テンプレートの設定                         |                                                     |
| ページ全体を検証する                        | ✓「ページ全体を検証する」チェックボックスを表示する                          |
| テスト用テンプレート                        | ○開始点と終了点を指定する ○ テスト用テンプレートを登録する ④ システム設定を適用する       |
| リンク/画像評価の設定                       |                                                     |
| Basic認証                           | URL 部分一致                                            |
|                                   | ID: パスワード:                                          |
| 画像の評価                             | ○ コントラスト評価を表示 ○ コントラスト評価を非表示 ・ システム設定を適用する          |
| 変更を保存初期化                          |                                                     |

-Something Different for the Best Web Solution!

| 項目                | 設定                  | 説明                                                                                                    | 設定例         |
|-------------------|---------------------|----------------------------------------------------------------------------------------------------|-------------|
| 適合試験の設定           | 達成基準等級              | レベルAまたはレベルAAから選択できま<br>す。                                                                                                    | レベルAA       |
|                   | 対応外とする達成基準          | 検査対象外とする達成基準をカンマ区切り<br>で指定します。例えばサイトで動画コンテ<br>ンツを使用しない時などに、チェック項目<br>を減らすことができます。ウェブサイト/ブ<br>ログに設定がされておらず、システムプラ<br>グイン設定が指定されている場合、そちら<br>が適用されます。 | 3.1.1,3.3.4 |
|                   | 対象外基準の扱い            | 「対応外とする達成基準」で指定した項目<br>を検証結果画面に表示する際に「適合」<br>「N/A(対象外)」「不適合」のいずれを適<br>用するかを指定します。                                                                   | N/Aとして扱う    |
|                   | alt属性が空の画像          | 画像のalt属性値が空の時に無条件に確認を<br>促すメッセージを表示するかどうかを指定<br>します。                                                                                                |             |
|                   | tar-<br>get指定のあるリンク | リンクにtarget属性の指定がある場合、常<br>に確認を促すメッセージを表示するかどう<br>かを指定します。                                                                                           |             |
|                   | URLのみのリンクテキ<br>スト   | リンクがURL文字列である場合に警告を表<br>示するかどうかを指定します。                                                                                                    |             |
|                   | 画像の評価               | 画像のURLが外部サーバーであるか、URL<br>から画像アイテムを検出できなかった<br>時、HTTPリクエスト経由で画像を取得し<br>て評価するかどうかを指定します。                                                              |             |
| HTML Ti-<br>dyの設定 | 記事                  | 記事の保存時にHTMLを自動クリーンアッ<br>プするかどうか、する場合、対象となる<br>フィールド名(標準カラムの場合はmt_entry<br>テーブルのカラム名、カスタムフィールド<br>の場合は field.+ベースネーム)を指定しま                           |             |
|                   | ウェブページ              | ウェブページの保存時にHTMLを自動ク<br>リーンアップするかどうか、する場合、対<br>象となるフィールド名(標準カラムの場合は<br>mt_entryテーブルのカラム名、カスタム<br>フィールドの場合は field.+ベースネーム)を<br>指定します。                 |             |
|                   | HTMLモード             | HTML又はXHTMLを選択します。HTML5<br>については一部対応していない項目があり<br>ます。                                                                                               |             |

| テンプレートの<br>設定   | ページ全体を検証する | テスト用テンプレートを含んだページ全体<br>をチェックするオプションを、記事/<br>ウェブページの編集画面に表示するかどう<br>かを指定します。                                                                                                    |                                            |
|-----------------|------------|----------------------------------------------------------------------------------------------------|--------------------------------------------|
|                 | テスト用テンプレート | 記事/ウェブページの検証時、テストに用い<br>るのテンプレートを設定します。「システ<br>ム設定を利用する」が選択されている場<br>合、システムプラグイン設定が利用されま<br>す。「開始点と終了点を指定する」を選択<br>した場合は、開始点、終了点のHTMLソー<br>スを(正規表現が利用可能)、「テスト用テ<br>ンプレートを登録する」を選択した場合<br>は、MTのテンプレートを登録してくださ<br>い。 | 開始点と終了点を指定する                               |
| リンク/<br>画像評価の設定 | Basic認証    | リンクチェックや画像の評価、その他<br>HTMLソースを取得するケースで取得先の<br>サーバーにBasic認証が設定されている場<br>合、プラグインからの通信時にBasic認証の<br>ID/Passwordを付けることができます。                                                                                            | URL(部分一致の指定可<br>能)、Basic認証のID/<br>Password |
|                 | 画像の評価      | 画像の評価画面にコントラスト評価結果を<br>表示する/しないを選択します。ウェブサイ<br>ト/ブログに設定がされている場合、そちら<br>が優先されます。                                                                                                    | コントラスト評価を表示                                |

### ◎ 権限(ロール)の設定

権限

PowerCMS 8341 が有効な状態でロールの編集画面を開くと、「公開」エリアに「JIS X 8341-3:2010 検証」「JIS X 8341-3:2010 ( 適合判定と承認 )」の2つの項目が追加されます。 「JIS X 8341-3:2010 検証」権限を有するユーザー は、各テストとメモ、代替案等の入力が行えます。 「JIS X 8341-3:2010 ( 適合判定と承認 )」を有するユーザーは、代 替案の承認、適用、 適合判定結果の保存が行えます。

これらの権限を有するユーザーであっても、記事/ウェブページの編集権限を有さないユーザーは記事/ウェブページの編 集画面からの検証が利用できません。アイテムの編集権限を有さないユーザーは、画像アイテムの検証、適合結果の保存 をすることはできません。

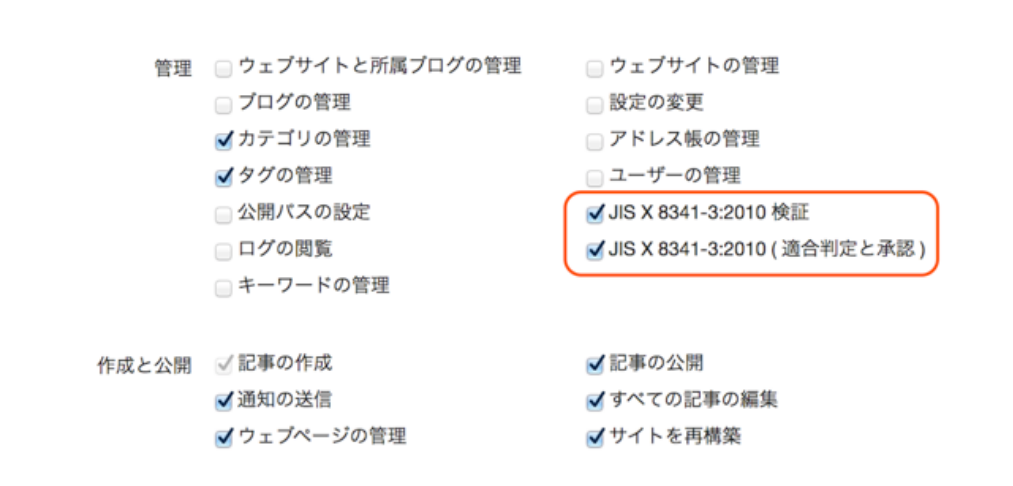

# Something Different for the Best Web Solution!

ユーザーガイド

(前次)

# ■記事/ウェブページ編集画面からの検証

PowerCMS 8341 が有効な状態で記事/

ウェブページの作成・編集画面にアクセスします。右サイドバーの「公開」ウィジェットに検証ツールが表示されます。

- ページ全体を検証するチェックボックスは、プラグイン設定で有効にした場合のみ表示されます。
- 記事/ウェブページを保存した後に(記事/ウェブページにIDが発行された後に)検証することで検証の結果やメモをデー タベースに保存できるようになります。

ウェブページの編集

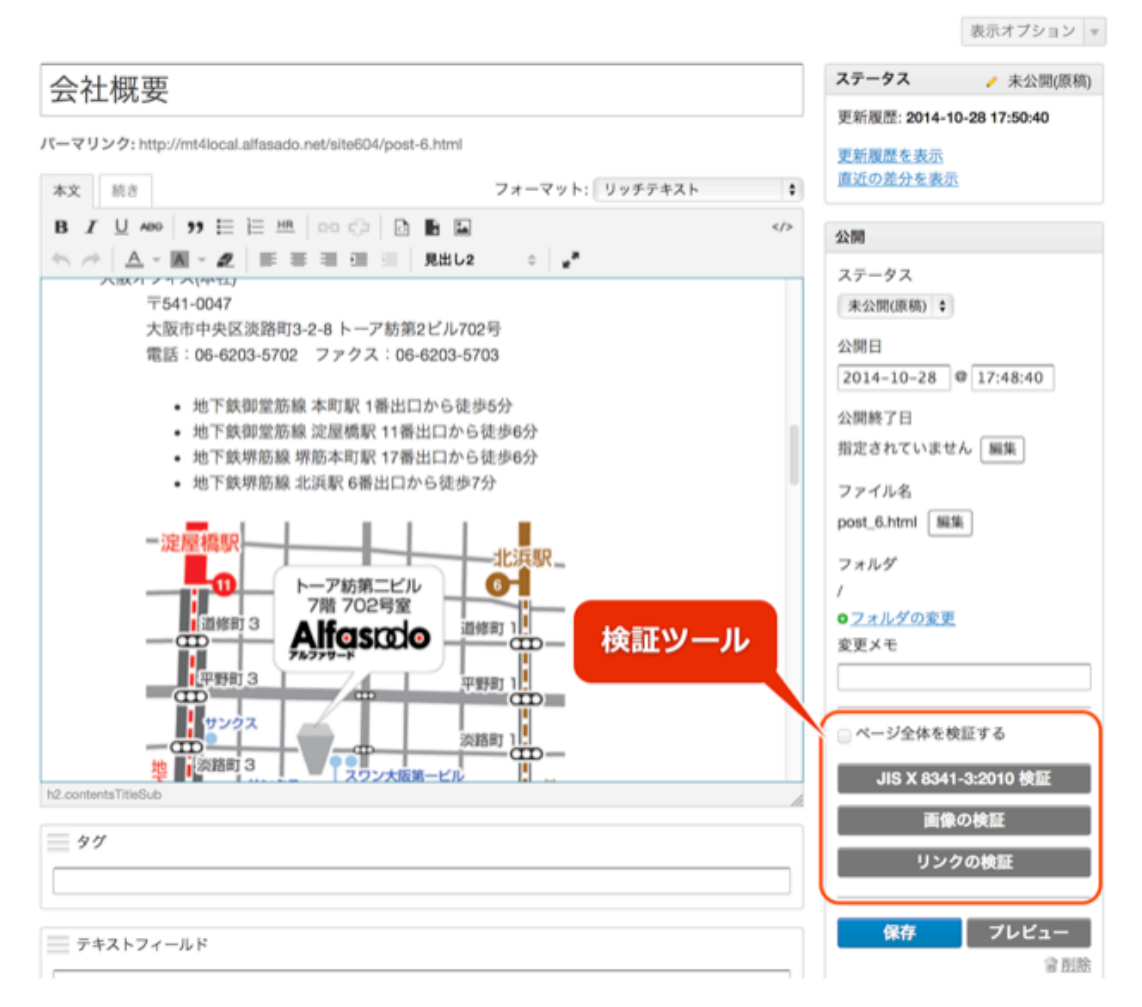

### ❷ リンクの検証

- 別ウィンドウを新たに開きます。
- ・テスト用テンプレートを再構築(ビルド)した結果に含まれる、リンク(a要素、area要素)のリンク先にHTTPアクセス し、リンク先ページのページタイトルを取得します。
- ・リンクテキストと通信結果、取得したページタイトルを一覧表にして表示します。

#### '会社概要'のリンク一覧 <u><HTMLを表示></u>

4個のリンクをテストしました。 エラー:2/警告:0

| エスペラント語IUR | RL: http://ja.wikipedia.org | u/wiki/%e3%82%a8%e3%82%b9%e3 | 3%83%9a%e3%83%a9%e3%83%b3%e3%83%88 |
|------------|-----------------------------|------------------------------|------------------------------------|
|------------|-----------------------------|------------------------------|------------------------------------|

| (検証) | (タグ)<br>a | (リンクテキスト)<br>エスペラント語<br>代替案 ( 〕 承認 )<br>エスペラント(Wikipedia)<br>✔ メモ | (200 OK) text/html;<br>charset=UTF-8 | (ページのタイトル)<br>エスペラント – Wikipedia |
|------|-----------|-------------------------------------------------------------------|--------------------------------------|----------------------------------|
|      |           | サイト名を記載した方が良い?                                                    |                                      |                                  |

#### <u>アクセシビリティ</u> | URL: http://alfasado.net/contents/accessibility.html

| (検証)<br><i>✓</i> | (タグ)<br>a | (リンクテキスト)<br><b>アクセシビリティ</b><br>- メモ | (200 OK) text/html | (ページのタイトル)<br>アクセシビリティ (アルファサード - ア<br>クセシビリティ, CMS, Movable Type サ<br>イト構築のリーディングカンパニー) |
|------------------|-----------|--------------------------------------|--------------------|------------------------------------------------------------------------------------------|
|------------------|-----------|--------------------------------------|--------------------|------------------------------------------------------------------------------------------|

#### | URL: http://mt4local.alfasado.net/site604/

| (検証) | (タグ)<br>a | (リンクテキスト)<br>(リンクテキストが空文字か、または空白文字のみです。)<br>代替案(□承認)<br>□ メモ | (200 OK) text/html | (ページのタイトル)<br>Movable Type |
|------|-----------|--------------------------------------------------------------|--------------------|----------------------------|
|------|-----------|--------------------------------------------------------------|--------------------|----------------------------|

#### <u>PowerCMSパートナー</u> | URL: http://powercms.jp/partner/

| (検証) | ( <i>タ</i> グ)<br>a | (リンクテキスト)<br>PowerCMSパートナー<br>代替案 ( 承認 ) | (200 OK) text/html | (ページのタイトル)<br>パートナー紹介   PowerCMS – カスタマ<br>イズする CMS。Movable Type ベースの<br>多機能 CMS |
|------|--------------------|------------------------------------------|--------------------|----------------------------------------------------------------------------------|
|------|--------------------|------------------------------------------|--------------------|----------------------------------------------------------------------------------|

レポートを保存

各リンクテキストに対して、以下のエビデンスを残す(フラグを付ける)ことができます。

| 項目      | 説明                                          |
|---------|---------------------------------------------|
| 検証      | リンクテキストが妥当であるとき、適合を記録するチェックボックスです。          |
| 代替案     | リンクテキストが適切でないと判断されたときの代替案を保存します。            |
| 代替案(承認) | 代替案が妥当であると判断できた時にフラグを付けるためのチェックボックスです。      |
| メモ      | メモ欄を表示するためのチェックボックスと、メモを残すためのテキストエリアを表示します。 |

- 各項目を選択もしくは入力後、「レポートを保存」ボタンをクリックすると、レポートがデータベースに保存されます。
- ・代替案の HTML への反映は、エディタからの設定、もしくは HTMLソースを編集する必要があります。
- ・ すべてのリンクテキストに対する検証チェックが完了後に「JIS X 8341-3:2010 検証」を実行すると、リンクテキストに関する項目は「適合」と判断されます。

#### ◎ 画像の検証

- 別ウィンドウを新たに開きます。
- ・テスト用テンプレートを再構築(ビルド)した結果に含まれる、画像(img要素)の alt属性値を抽出します。
- ・ 画像の URL から画像アイテムを取得し、コントラスト評価の結果を取得します(※)。
- ・ 画像アイテムを検索できなかった場合、HTTPリクエストを発行して画像を取得し、評価します。

Something Different for the Best Web Solution!

ユーザーガイド

• 結果を一覧表にして表示します。

※コントラスト評価は自動的に行われます(画像のアップロード時または外部サーバーからの取得時点)が、自動判別は失 敗することがあります。個々の画像に対する手動チェックについては、画像アイテムの編集画面から行うことができま す。

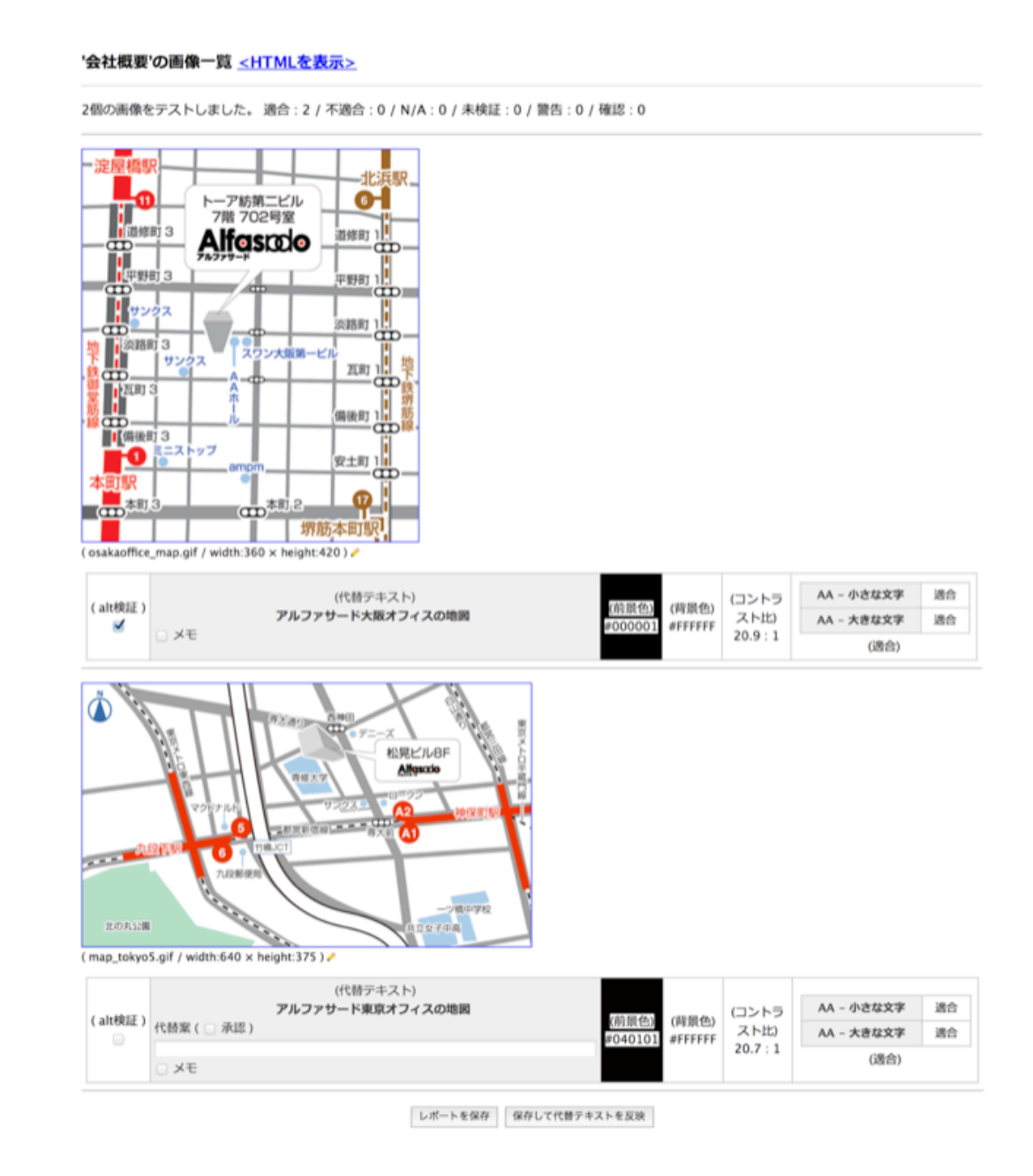

各画像に対して、以下のエビデンスを残す(フラグを付ける)ことができます。

| 項目    | 説明                                |
|-------|-----------------------------------|
| alt検証 | alt属性値が妥当であるとき、適合を記録するチェックボックスです。 |
| 代替案   | alt属性値が適切でないと判断されたときの代替案を保存します。   |

| 代替案(承認) | 代替案が妥当であると判断できた時にフラグを付けるためのチェックボックスです。      |
|---------|---------------------------------------------|
| メモ      | メモ欄を表示するためのチェックボックスと、メモを残すためのテキストエリアを表示します。 |

- 各項目を選択もしくは入力後、「レポートを保存」ボタンをクリックすると、レポートがデータベースに保存されます。
- 「保存して代替テキストを反映」ボタンをクリックすると、代替案に「承認」チェックボックスの付いた代替テキストをHTMLに自動的に反映します(親ウィンドウ(編集画面)が閉じられているとこの機能は実行できません)。
- ・ すべての画像に対する検証チェックが完了後に「JIS X 8341-3:2010 検証」を実行すると、画像の代替テキストに関する項目(1.1.1)は「適合(問題が見つからなかった)」と判断されます。
- 各画像アイテムにおいて、「コントラストのチェック」「テキスト化できない画像」に関する適合チェックが入った 状態の場合、「JIS X 8341-3:2010」を実行すると、これらの項目に関する項目は「適合」と判断されます。

### ⊌ JIS X 8341-3:2010 検証

JIS X 8341-3:2010 検証は2段階で実施します。

- 別ウィンドウを新たに開きます。
- ・ テスト用テンプレートを再構築(ビルド)した結果のHTMLを評価します(ページ全体を検証する、がチェックされている場合は、ウェブページ/記事テンプレートを元に再構築(ビルド)した結果のHTMLを評価します。
- ・評価項目毎に「適合」「N/ A(対象外または対象となる項目なし)」「警告」「不適合」「確認」のいずれかを判定して結果を表示します。
- 「適合」「N/
   A(対象外または対象となる項目なし)」の項目についてはチェックボックスにチェックが付いた状態で表示されます。
- この時、リンク評価、画像評価、画像アイテム毎のチェックがすでに行われている場合、これらの評価結果を反映した状態で結果が表示されます。
- 「確認」「警告」「不適合」項目について、目視チェック等人の手による評価を行い、問題のない項目(適合している 項目)にはチェックを入れます。
- 「適合基準チェックリスト」をクリックして、チェックリストを表示します。

| 基準          | レベル | 結果  | 說明                                                                      | タヴ                                                                                                    |
|-------------|-----|-----|-------------------------------------------------------------------------|----------------------------------------------------------------------------------------------------|
| ≤ 4.1.1 [?] | A   | 適合  | DOCTYPEは'html"です。                                                       | html PUBLIC "-//W3C//DTD<br XHTML 1.0 Transitional//EN"<br>"http://www.w3.org/TR/xhtml1/DTD/xhtml1-<br>transitional.dtd"> |
| ₫ 3.1.1 🛛   | A   | 適合  | 言語指定は'ja'です。指定が正しいかどうか確認してください。                                         | <html<br>xmlns="http://www.w3.org/1999/xhtml"<br/>lang="ja" xml:lang="ja"&gt;</html<br>                                   |
| 2.4.2 [     | Α   | 適合  | このページのタイトルは'会社概要'です。                                                    | <title>会社概要</title>                                                                                                    |
| ≤ 1.1.1 [?] | Α   | 適合  | 非テキストコンテンツに関する問題は検出されませんでした。                                            |                                                                                                    |
| 2.1.1 🛛     | Α   | 適合  | マウス操作を前提としたイベントハンドラは見つかりませんでした。                                         |                                                                                                    |
| 2.4.1 [     | Α   | 適合  | ページに見出しもしくはスキップリンクが存在します。                                               |                                                                                                    |
| 2.4.4 [     | Α   | 適合  | リンクテキストに関する問題は検出されませんでした。                                               |                                                                                                    |
| 2.4.3 [     | Α   | N/A | このページにはキーボードによるフォーカス移動を妨げる要素は見つかりませんでした。                                |                                                                                                    |
| ✓ 3.2.1 []  | Α   | N/A | オン・フォーカスに関するエラーは見つかりませんでした。                                             |                                                                                                    |
| ₫ 3.3.2 [?] | Α   | N/A | ユーザーの入力(選択)が必要なコントロールは見つかりませんでした。                                       |                                                                                                    |
| ☑ 3.3.1 [?] | Α   | N/A | このページにはフォームはありません。                                                      |                                                                                                    |
| ≤ 3.3.1 [?] | Α   | N/A | 送信ボタンのないフォーム、JavaScriptイベントハンドラが指定されているコントロール<br>はありません。                |                                                                                                    |
| 2.2.1 [?]   | Α   | N/A | 調整可能な制限時間の対象となるコンテンツは見つかりませんでした。                                        |                                                                                                    |
| . 1.3.1 [?] | A   | 確認  | 情報及び関係性に関するエラーは見つかりませんでしたが、この達成基準については確認<br>の必要があります。                   |                                                                                                    |
| 1.3.2 []    | Α   | 確認  | 「意味のある順序」については確認の必要があります。                                               |                                                                                                    |
| 1.3.3 [?]   | Α   | 確認  | 「感覚的な特徴」については確認の必要があります。                                                |                                                                                                    |
| 1.4.1 [?]   | Α   | 確認  | 「色の使用」については確認の必要があります。                                                  |                                                                                                    |
| 2.2.2 [?]   | Α   | N/A | 動き、点減、自動スクロール/更新されるコンテンツはページ内に見つかりませんでした。                               |                                                                                                    |
| 2.3.1 [?]   | ۸   | N/A | このページにはオブジェクト、スクリプト、及びGIFアニメーションはありませんが、ペ<br>ージ内に閃光がないかどうか念のため確認してください。 |                                                                                                    |
| ✓ 4.1.2 🛛   | ۸   | N/A | スクリプトやフォーム等のプログラムが解釈可能な識別名・役割及び設定可能な値に関係<br>する項目はページ内に見つかりませんでした。       |                                                                                                    |
| ✓ 1.2.3 []  | Α   | N/A | このページには映像コンテンツは見つかりませんでした。                                              |                                                                                                    |
| ☑ 1.4.2 [?] | Α   | N/A | このページには音声コンテンツは見つかりませんでした。                                              |                                                                                                    |
| 2.1.2 🛛     | Α   | N/A | このページにはキーボードによるフォーカス移動を妨げる要素は見つかりませんでした。                                |                                                                                                    |
| 3.1.2 [?]   | AA  | 確認  | このページはHTML要素以外には言語指定はありません。                                             |                                                                                                    |
| 0 1.4.4 []  | AA  | 確認  | 「テキストのサイズ変更(200%)」については確認の必要があります。                                      |                                                                                                    |
| 2.4.5 [?]   | AA  | 確認  | 「複数の到達手段」については確認の必要があります。                                               |                                                                                                    |
| 2.4.7 [?]   | AA  | 確認  | 「視覚的に認識可能なフォーカス」については確認の必要があります。                                        |                                                                                                    |
| 3.2.3 [?]   | AA  | 確認  | 「一貫したナビゲーション」については確認の必要があります。                                           |                                                                                                    |
| 1.2.4       | AA  | N/A | このページには音声コンテンツは見つかりませんでした。                                              |                                                                                                    |
| 1.2.5       | AA  | N/A | このページには映像コンテンツは見つかりませんでした。                                              |                                                                                                    |
| 1.4.5 [?]   | AA  | N/A | 画像化されたテキストはこのページには見つかりませんでした。                                           |                                                                                                    |
| 2.4.6 [?]   | AA  | 確認  | ページに見出しが見つかりました。見出しが内容に沿っているかについては確認してくだ<br>さい。                         |                                                                                                    |
| 3.2.4 [?]   | AA  | 確認  | 「一貫した識別性」については確認の必要があります。                                               |                                                                                                    |
| ₫ 3.3.3 [   | AA  | N/A | このページにはフォームはありません。                                                      |                                                                                                    |
| ✓ 3.3.4 []  | AA  | N/A | このページにはフォームはありません。                                                      |                                                                                                    |

#### '会社概要'の JIS X 8341-3:2010(AA)検証結果 <u><HTMLを表示></u>

達成基準チェックリスト

- ・ページの評価結果ですべてにチェックが付いている項目については「適合」もしくは「N/A」となります。
- 各項目には備考欄があり、項目毎のメモを保存することができます。また、チェックの付いていない項目について、 適合が確認できたものは手動でチェックを入れることができます。
- チェックリスト全体に対するメモを記述する欄があります。このメモは記事/
   ウェブページの一覧画面からも確認することが可能です。
- ・ すべてのチェックが終ったら「検証結果を保存」ボタンをクリックして、検証結果を保存します。CSVファイル形式 でレポートをダウンロードすることもできます。

| 基準                 | レベル | 結果 | 101/09                                   | 借考         |
|--------------------|-----|----|------------------------------------------|------------|
| ☑ 1.1.1 [?]        | А   | 送合 | 非テキストコンテンツ                               |            |
| of 1.2.1           | A   | 遗合 | 収録済みの音声しか含まないメディア及び収録済みの映像しか含まな<br>いメディア | 対象外とする達成基準 |
| of 1.2.2 🕐         | А   | 送合 | 収録済みの音声コンテンツのキャプション                      | 対象外とする達成基準 |
| of 1.2.3 [         | А   | 递合 | 収録済みの映像コンテンツの代替コンテンツ又は音声ガイド              |            |
| ☑ 1.3.1 [?]        | А   | 遗合 | 情報及び関係性                                  |            |
| of 1.3.2 [         | А   | 遗合 | 意味のある順序                                  |            |
| of 1.3.3 [?]       | А   | 送合 | 感覚的な特徴                                   |            |
| ☑ 1.4.1 [?]        | Α   | 遗合 | 色の使用                                     |            |
| ✓ 1.4.2 [?]        | А   | 遗合 | 音声制御                                     |            |
| 2.1.1 🛛            | Α   | 遗合 | キーボード操作                                  |            |
| 2.1.2 🛛            | Α   | 遗合 | フォーカス移動                                  |            |
| 2.2.1 [?]          | Α   | 透合 | 調整可能な期限時間                                |            |
| 2.2.2 [?]          | Α   | 遗合 | 一時停止、停止及び非表示                             |            |
| 2.3.1 [?]          | Α   | 遗合 | 3回の閃光又は閾値以下                              |            |
| 2.4.1 🕐            | Α   | 遗合 | ブロック・スキップ                                |            |
| 2.4.2 🛛            | Α   | 遗合 | ページタイトル                                  |            |
| 2.4.3 [            | Α   | 遗合 | フォーカス順序                                  |            |
| 2.4.4 [            | Α   | 遗合 | 文脈におけるリンクの目的                             |            |
| ✓ 3.1.1 []         | Α   | 遗合 | ページの言語                                   |            |
| ✓ 3.2.1 []         | Α   | 遗合 | オンフォーカス                                  |            |
| ✓ 3.2.2 [?]        | Α   | 遗合 | ユーザインタフェースコンボーネントによる状況の変化                |            |
| <b>♂</b> 3.3.1 [?] | Α   | 適合 | 入力エラー箇所の特定                               |            |
| ✓ 3.3.2 [?]        | Α   | 遗合 | ラベル又は説明文                                 |            |
| ₫ 4.1.1 [?]        | Α   | 遗合 | 構文解析                                     |            |
| ₫ 4.1.2 [?]        | Α   | 遗合 | プログラムが解釈可能な識別名、役割及び設定可能な値                |            |
| of 1.2.5 [         | AA  | 遗合 | 収録済みの映像コンテンツの音声ガイド                       |            |
| ✓ 1.4.3 [?]        | AA  | 遗合 | 最低限のコントラスト                               |            |
| 1.4.4 [            | AA  | 遗合 | テキストのサイズ変更                               |            |
| 1.4.5 [?]          | AA  | 遗合 | 画像化された文字                                 |            |
| 2.4.5 🛛            | AA  | 遗合 | 複数の到達手段                                  |            |
| 2.4.6 [?]          | AA  | 遗合 | 見出し及びラベル                                 |            |
| 2.4.7 [?]          | AA  | 適合 | 視覚的に認識可能なフォーカス                           |            |
| ✓ 3.1.2 [?]        | AA  | 遗合 | 部分的に用いられている言語                            |            |
| ✓ 3.2.3 [?]        | AA  | 遗合 | 一貫したナビゲーション                              |            |
| 3.2.4 [?]          | AA  | 遗合 | 一貫した識別性                                  |            |
| 🗹 3.3.3 []         | AA  | 遗合 | 入力エラー修正方法の提示                             |            |
| ✓ 3.3.4 []         | AA  | 遗合 | 法的義務、金銭的取引、データ変更及び回答送信のエラー回避             |            |
| Ŧ                  |     |    |                                          |            |

#### '会社概要'の JIS X 8341-3:2010(AA)検証結果

検証結果を保存 CSVをダウンロード

ユーザーガイド

# ✤記事/ウェブページ一覧画面からの検証結果の確認と再検証

記事/

ウェブページの一覧画面から、各種検証結果の一覧確認や再検証を行うことができます。表示するカラムについては、MT 標準の「表示オプション」で項目を指定してください。また、MT のリスティングフレームワークを利用して検証結果毎 のフィルタリングや、ページで利用している HTMLタグによるリストの絞り込みが可能です。

|                                                                 |               |                                             |        |                           | 新規作成                                                     | 20       | ۹     |
|-----------------------------------------------------------------|---------------|---------------------------------------------|--------|---------------------------|----------------------------------------------------------|----------|-------|
| ウェブページの管理                                                       |               |                                             |        |                           |                                                          |          |       |
| A A A A A A A A A A A A A A A A A A A                           |               |                                             |        |                           |                                                          | ニナブション   | -     |
|                                                                 |               |                                             |        |                           | 8                                                        | (ホイノンヨン  | Ŷ     |
| 公開 削除 アクション                                                     | \$            | Go                                          |        |                           | < 最初(前 <b>1</b> -                                        | 11/11次)景 | 後 »   |
| フィルタ: すべてのウェブページ                                                |               |                                             |        |                           |                                                          |          | Ŧ     |
| - 91 hr                                                         | ◎ JIS(AA)検証結果 | ◇ JIS検証時メモ ◇                                | リンクの評価 | <ul> <li>画像の評価</li> </ul> | <ul> <li>HTMLタグ 0</li> </ul>                             | JIS検査日   | 0     |
| 📄 🖌 会社概要                                                        | ✔ 遗合          | テンプレート側<br>(フッタリンクテ<br>キスト)について<br>の確認事項あり。 | ✔ 適合   | ✔ 適合                      | html,a,br,dd,div,dl<br>,dt,h2,img,li,ol,p,s<br>trong,ul, | 識動       |       |
| Zx-A                                                            | 🖌 未検証         |                                             | 🖌 未検証  | 🖌 未検証                     | html,div,form,h2,i<br>nput,p,span,                       |          |       |
| <u>ウェブページの例</u>                                                 | 🖌 未検証         |                                             | 候 未検証  | 🛃 未検証                     | html,code,div,h2,<br>p,                                  |          |       |
| <u>ウェブページ</u>                                                   | 🖌 不適合         |                                             | 🖌 不適合  | ✔ 適合                      | html,a,br,div,em,h<br>2,h3,img,p,                        | 3日前      |       |
| アバウトページ                                                         | 🖌 未検証         |                                             | 候 未検証  | 🛃 未検証                     | html,code,div,h2,<br>p,                                  |          |       |
| 🖂 🥕 新規                                                          | 🖌 不適合         |                                             | 🖌 未検証  | 🖌 未検証                     | html,div,h2,p,                                           | 10月17日   |       |
| <ul> <li>         新規ページ2 or     </li> </ul>                     | 🖌 不適合         |                                             | 🖌 未検証  | 🖌 未検証                     | html,div,h2,p,                                           | 10月17日   |       |
| <ul> <li>               新規ウェブページ             の      </li> </ul> | 🖌 不適合         |                                             | 🖌 未検証  | 🖌 未検証                     | html,div,h2,p,                                           | 3日前      |       |
| - · <del>7</del> 21                                             | ✓ <u>不適合</u>  |                                             | ✔ 適合   | 🛃 未検証                     | html,a,br,div,em,h<br>2,h3,img,p,                        | 10月17日   |       |
| アバウトページ                                                         | ✓ 不適合         | 画像、リンクなし                                    | 📢 未検証  | 🛃 未検証                     | html,code,div,h2,<br>p,                                  | 10月17日   |       |
| Pェブページの例                                                        | 🖌 不適合         |                                             | 📢 未検証  | 🛃 未検証                     | html,code,div,h2,<br>p,                                  | 10月17日   |       |
| - 91HL                                                          | ◎ JIS(AA)検証結果 | <ul> <li>JIS検証時メモ 0</li> </ul>              | リンクの評価 | <ul> <li>画像の評価</li> </ul> | <ul> <li>HTMLタグ</li> </ul>                               | JIS検査日   | 0     |
| 公開 削除 アクション                                                     | •             | Go                                          |        |                           | < 最初 < 前 <b>1</b> -                                      | 11/11次)景 | ilk » |

- ・各項目のチェックマーク(画像)をクリックすると、別ウィンドウを開いてテストを実行します。
- 各項目が「適合」「不適合」の時、テキストをクリックすると別ウィンドウを開いて検証結果を表示します。

| φ | JIS(AA)検証結果                            | 0 | JIS検証時メモ                                    | φ | リンクの評価 | 0 | 画像の評価 | 0 | HTMLタグ 0                                                 |  |
|---|----------------------------------------|---|---------------------------------------------|---|--------|---|-------|---|----------------------------------------------------------|--|
|   | <ul> <li>適合</li> <li>テストを実行</li> </ul> |   | テンプレート側<br>(フッタリンクテ<br>キスト)について<br>の確認事項あり。 |   | ✔ 適合   |   | ✔ 適合  |   | html,a,br,dd,div,dl<br>,dt,h2,img,li,ol,p,s<br>trong,ul, |  |

・「HTMLタグ」カラムには、テスト用テンプレートに含まれる HTMLタグがカンマ区切りで格納されます。特定の HTMLタグを利用しているページをフィルタリングするには、このカラムを対象にフィルタを指定してください。

| HTMLタグ                     | 0                |         |                                                        |
|----------------------------|------------------|---------|--------------------------------------------------------|
| HTMLタグ が ,img,             |                  | を含む : + |                                                        |
| 通用 保存<br>- タイトル            | フィルタを保存<br>フィルタ8 | ▶の評価    | 0 HTMLタグ                                               |
| 🖂 🥜 会社愿要                   | 画像を含むウェブページ      | 1 MA    | html,a,br,dd,div,d<br>,dt,h2,img,li,ol,p,<br>trong,ul, |
| <ul> <li>ウェブページ</li> </ul> | 条 保存 キャンセル       | 通合      | html,a,br,div,em,<br>2 b3 ima p                        |

# 🖗 画像アイテムの評価

アップロードしたアイテムが画像の場合、JIS X 8341-3 のうちの画像に関するいくつかのチェックを行うことができま す。評価はアップロード時に自動的に行われますが、自動評価については正しく評価できないケースがあるため、各々の 画像の検証についてはアイテムの編集画面から個々に行ってください。

自動評価する項目は、画像の背景色と前景色のコントラスト(推測)、画像が Gifアニメーションかどうか、画像が写真等の テキストを含まないものかどうか(推測)です。各々の項目について手動でチェックを行い、結果をデータベースに保存する ことができます。

- 自動検証は正しい答えにならない可能性があります。
- ・マスク指定のあるPNG画像や透過指定のされているGIF画像では色の取得に失敗する可能性があります。

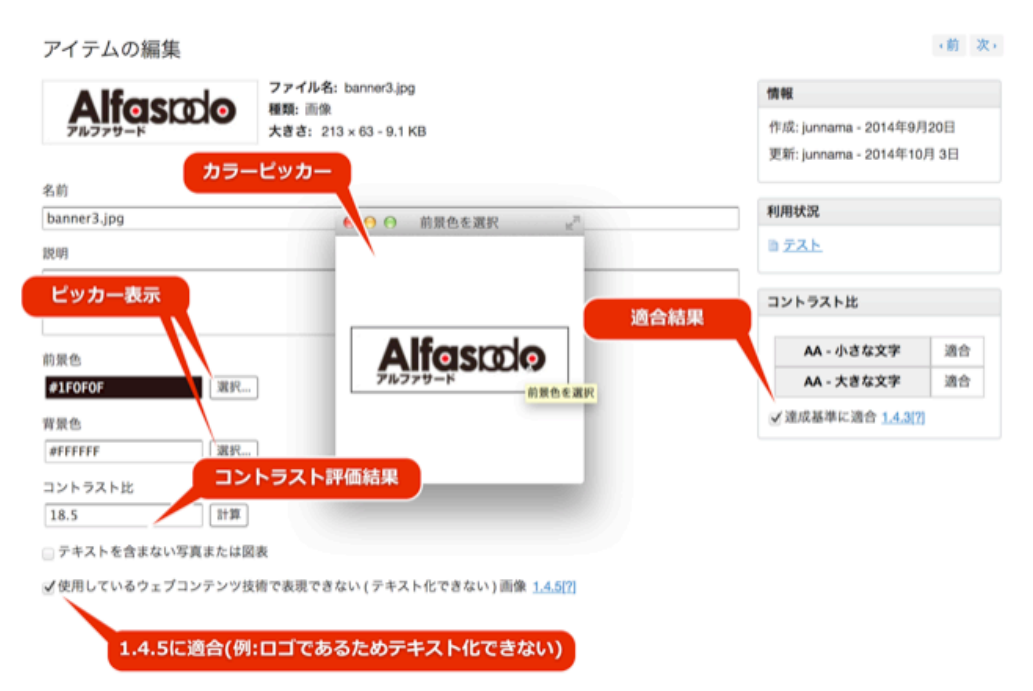

- 画像の評価については自動的に行われますが判別が正しくない場合、手動で確認が可能です。
- コントラスト比の確認が必要ない画像に付いては、「テキストを含まない写真または図表」にチェックを入れてください。この場合、1.4.3、1.4.5 については対象外とみなされます。

アイテムの管理

# ユーザーガイド

- コントラスト比チェックが必要な画像で、背景色と前景色の選択に失敗している場合、「選択…」ボタンをクリック してカラーピッカーを表示し、ピクセルをクリックして色を選択することができます。色選択後コントラスト比の計 算は自動的に実行されます。
- 評価が終了したら「保存」をクリックしてアイテムを保存してください。
- 画像アイテムの評価結果は、画像が利用されているページの JIS X 8341-3 検証時に利用されます。アイテムの一覧画 面でも確認できます。

|    |             |                               |     |             |                                                                           | 表示オプション                          | Ŧ     |
|----|-------------|-------------------------------|-----|-------------|---------------------------------------------------------------------------|----------------------------------|-------|
| 削除 | JIS⊐        | ントラスト適合検査 アクション.              |     | \$ Go       |                                                                           | 最初《前 1-9/9 次》 册                  | l後 »  |
| 74 | (ルタ: 画(     | 象 III <u>(フィルタしない)</u>        |     |             |                                                                           |                                  | Ŧ     |
|    | 名前          |                               | 0   | JISコントラスト 0 | パーマリンク                                                                    | □ントラストと詳細                        | 0     |
|    |             | jishin_banner_c2b.png         |     | 🖌 N/A       | http://mt4local.alfasado.net/site604/jishin_banner_c2b.png                | 画像                               |       |
| •  | CMSf        | banner.jpg                    |     | 🛃 未検証       | http://mt4local.alfasado.net/site604/banner.jpg                           | 5.9                              |       |
|    |             | banner_4-thumb-90xauto-345-1, | iff | 🛃 未検証       | http://mt4local.alfasado.net/site604/banner_4-thumb-90xauto-<br>045-1.gif | 21.0                             |       |
|    | Alfoncio    | banner_s_4-thumb-90xauto-345. | lf  | ✔ 適合        | http://mt4local.alfasado.net/site604/banner_s_4-thumb-90xau<br>345.gif    | <u>flo-</u> 21.0, テキスト化<br>きない画像 | 7     |
| 8  | (A)         | アルファサード東京オフィスの地               | 8   | 🖌 不適合       | http://mt4local.alfasado.net/site604/map_toloyo5.pif                      | 3.2, テキスト化7<br>きない画像             | c     |
| Θ  | 4           | アルファサード大阪オフィスの地               | 8   | 🖌 不適合       | http://mt4local.alfasado.net/site604/osakaoffice_map.gif                  | 4.0, テキスト化7<br>きない画像             | c     |
| Θ  | ۲           | Rotating_earth_(large).gif    |     | 🖌 N/A       | http://mt4local.alfasado.net/site604/Rotating_earth_%28large<br>9.gif     | 962 画像, Gifアニメ-<br>ション           | -     |
| •  | <b>as</b> r | banner3.jpg                   |     | ✔ 適合        | http://mt4local.alfasado.net/site604/2014/09/20/banner3.jpg               | 18.5, テキスト化<br>きない画像             | 7     |
|    | Ś           | apple.png                     |     | ✔ 適合        | http://mt4local.alfasado.net/site604/2014/09/19/apple.png                 | <b>21.0</b> , テキスト化<br>きない画像     | r     |
|    | 名前          |                               | 0   | JISコントラスト 0 | パーマリンク                                                                    | 0 コントラストと詳細                      | 0     |
| 削除 | t JIS⊐:     | ントラスト遣合検査 アクション.              |     | ¢ Go        |                                                                           | 最初(前 <b>1-9/9</b> 次) 患           | 192 × |

アイテムの一覧画面では、一括操作(アクション)やフィルタが細かく設定できます。

アイテムの管理

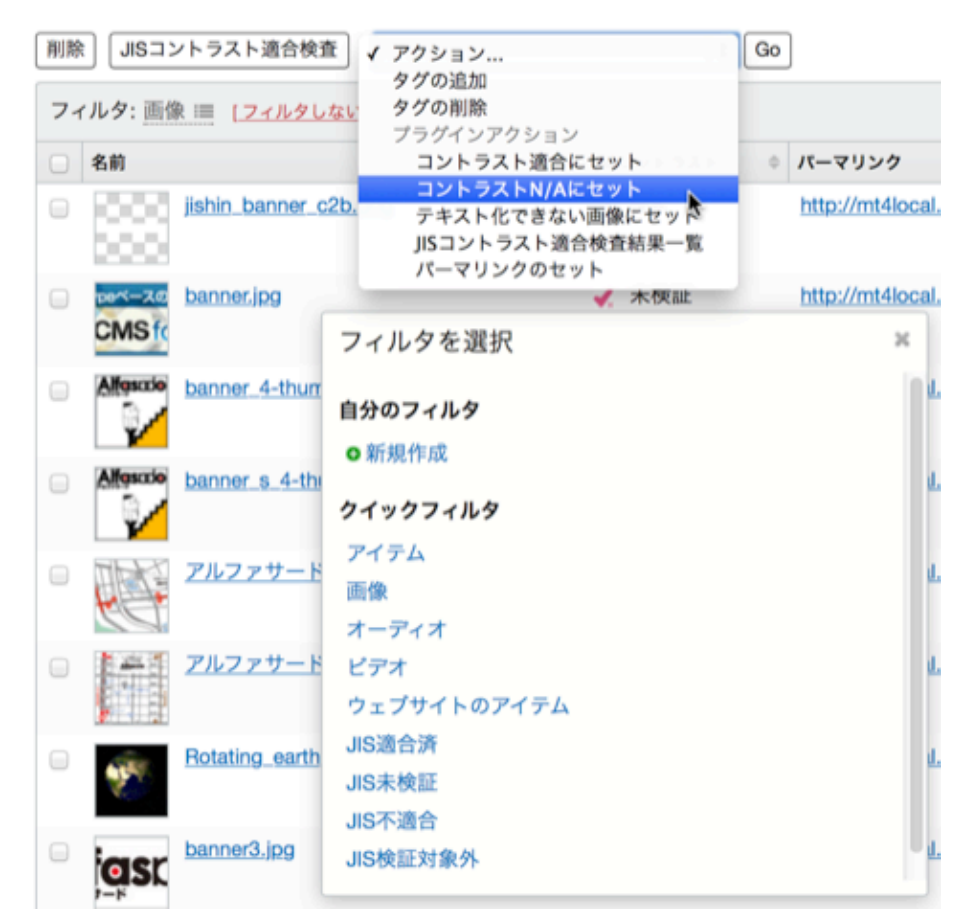

ピッカーの黒いカーソルが画像と重なって見にくい場合、キーボードのキーを押すと(キーは何でも構いません)カーソル の色が反転します。もう一度キーを押すと元のカーソルに戻ります。

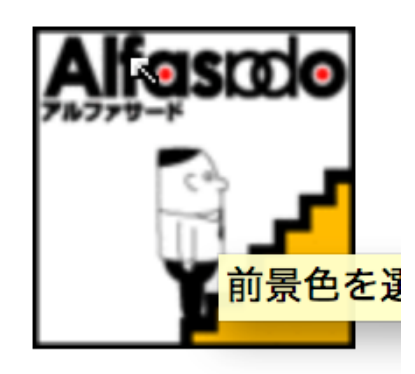

# 🕯 ページ単位での JIS X 8341-3:2010 検証

PowerCMS 8341 が有効な状態では、左メニューに「JIS X 8341-3:2010検証」メニューが表示されます(権限を付与され たユーザーのみ)。ここから、記事/ウェブページ以外のテンプレートから出力されたページ(インデックステンプレートや カテゴリーアーカイブ、日付アーカイブ等)のページ単位でテストを実施できます。実施できるテストの内容と結果につい ては、記事/ウェブページで行えるチェック内容・結果と同様です。

| Movable Type                     |                         |     |                                                              |            |            |             |                      |        | 🕎 Junnama No | oda   ヘルプ      | サインア    | ゥト  |
|----------------------------------|-------------------------|-----|--------------------------------------------------------------|------------|------------|-------------|----------------------|--------|--------------|----------------|---------|-----|
| <ul> <li>Movable Type</li> </ul> |                         |     |                                                              |            |            |             |                      |        | 新規           | l作成 🔻 🤇        | 0 E (   | Q.  |
|                                  | -                       |     |                                                              |            |            |             |                      |        |              |                |         |     |
| プログ                              | Ŧ                       | JIS | X 8341-3:2010 検証の管理                                          |            |            |             |                      |        |              |                |         |     |
| 記事                               | Ŧ                       |     |                                                              |            |            |             |                      |        |              | 表示才            | プション    | Ŧ   |
| ウェブページ                           | $\nabla$                |     |                                                              |            |            |             |                      |        |              |                |         |     |
| アイテム                             | Ŧ                       | アク  | ション \$ Go                                                    |            |            |             |                      |        | <            | URI ( III 1-9/ | 9 25 38 | R > |
| JIS X 8341-3:2010<br>検証          | Ŧ                       | 74  | ルタ: すべてのJIS X 8341-3:2010 検証 III                             |            |            |             |                      |        |              |                |         | Ŧ   |
| -12                              |                         |     | URL 0                                                        | アーカイブ…0    | JIS(A)検証…0 | JIS(AA)核… 0 | JIS検証時… 0            | リンクの 0 | 画像の評価の       | KRHR 0         | 検査日     | 0   |
| 97                               | Ŧ                       |     | ⊀.                                                           | index      | 🖌 不適合      | 🖌 不適合       |                      | 🖌 不適合  | 🖌 不適合        | 重要なペー          | 6日前     |     |
| キーワード                            | Ŧ                       |     | http://mt4local.alfasado.net/site604/inde<br>x.html          |            |            |             |                      |        |              | 9              |         |     |
| コメント                             | Ŧ                       |     | *                                                            | Page       | ✓ 不適合      | ✓ 不適合       |                      | 🖌 不適合  | ✔ 適合         | ランダム拍          | 4日前     |     |
| *>//-                            | Ŧ                       |     | http://mt4local.alfasado.net/site604/post                    | -          |            |             |                      |        |              | 出              |         |     |
| デザイン                             | $\nabla$                |     | -Linen /                                                     |            |            |             |                      |        |              |                |         |     |
| カスタムフィールド                        | $\overline{\mathbf{v}}$ |     | http://mt4local.alfasado.net/site604/201                     | Monthly    | ✓ 未検証      | 🖌 未検証       |                      | ✓ 未検証  | 🖌 未検証        | N/A            |         |     |
| 設定                               | $\overline{\mathbf{v}}$ |     | 4/10/index.html                                              |            |            |             |                      |        |              |                |         |     |
| ツール                              | $\forall$               | •   | http://mt4local.alfasado.net/site604/201<br>4/10/post-1.html | Individual | ✔ 遺会       | ✔ 遺合        | 画像のコン<br>トラスト要<br>確認 | ✓ 適合   | 🖌 不適合        | ランダム拍<br>出     | 4 日前    |     |
|                                  |                         |     | http://mt4local.alfasado.net/site604/Pow<br>erCMS.html       | index      | ✓ 未検証      | 🖌 未検証       |                      | 🖌 未検証  | 🖌 未検証        | 重要なペー<br>ジ     |         |     |
|                                  |                         | •   | http://mt4local.alfasado.net/site604/post<br>-2.html         | Page       | 🖌 不適合      | 🖌 不適合       |                      | ✓ 未検証  | 🖌 未検証        | N/A            | 4 日前    |     |

JIS X 8341-3:2010検証の一覧画面からのテストの実行は一覧画面の各カラムのアイコンからのみ実行できます。

| アーカイブ…0 | JIS(A)検証…○ | JIS(AA)検… ் | JIS検証時… ○ | リンクの 🌼 | 画像の評価 🌼 | 試験対象 0     | 検査日  | 2 |
|---------|------------|-------------|-----------|--------|---------|------------|------|---|
| index   | テストを実行     | ✓ 丕適合       |           | 🖌 不適合  | 🖌 不適合   | 重要なペー<br>ジ | 6日前  |   |
| Page    | 🖌 不適合      | 🖌 不適合       |           | 🖌 不適合  | ✔ 適合    | ランダム抽<br>出 | 4 日前 |   |

記事/ウェブページの管理画面からテストした結果を「JIS X 8341-3:2010検証」の一覧の該当URLにマージする設定に なっている時、記事/ウェブページの検証をこの画面から行うことはできません。ページの URL に併記されているアイコ ン(鉛筆アイコン)から記事/ウェブページの編集画面に遷移できるので、記事/ウェブページの編集画面または一覧画面から テスト・検証を行ってください。

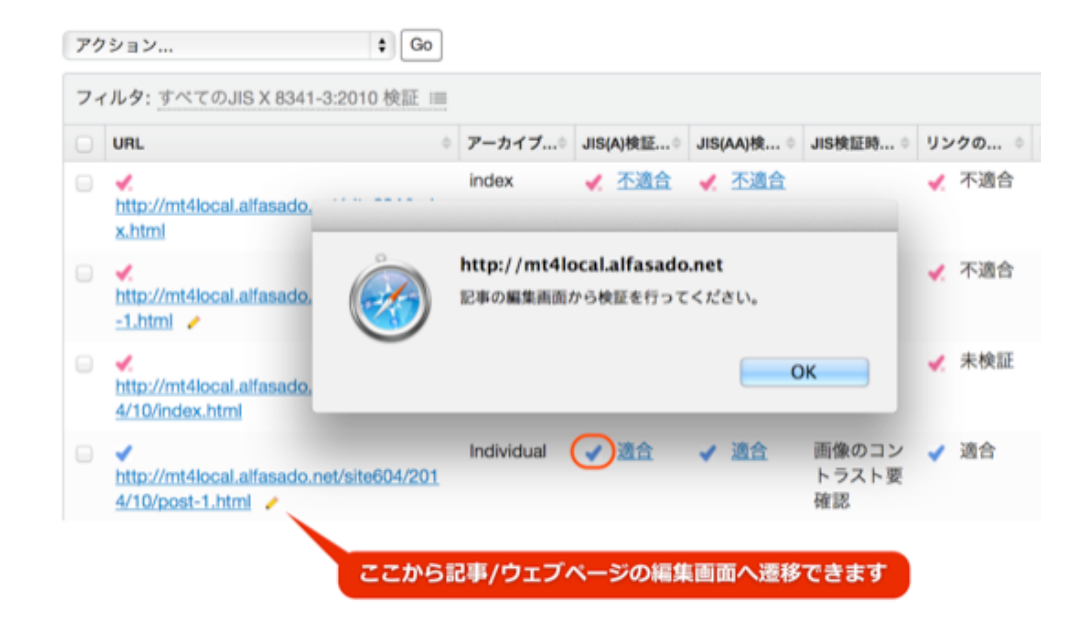

➡一覧画面で複数ページをまとめて操作する

### 優数ページの一括検証

JIS X 8341-3:2010 検証 または記事/ウェブページの一覧から複数のページを指定して、一括検証することができます。

- •既に検証済みのページはスキップされます。
- ・目視による確認が必要な項目があるため、一括検証で適合になることはありません(対象外項目の設定による)。

#### JIS X 8341-3:2010 検証の管理

| • | アク<br>ブラ<br>リ<br>リ | ジョン<br>ゲインアクション<br>S X 8341-3:2010検証結果の表示<br>E X 8341-3:2010検証結果の表示<br>G<br>E 数なページ(ランダムでない抽出)<br>(軟対象から外す<br>うンダムにば該対象を執出 | io<br>1      |         |                      |             |          |
|---|--------------------|----------------------------------------------------------------------------------------------------|--------------|---------|----------------------|-------------|----------|
| 1 | 0                  | URL                                                                                                    | 0            | アーカイブ 🌣 | ウェブサイ… 0             | JIS(AA)検… 🔻 | JIS検証時 0 |
|   |                    | http://mt4local.alfasado.net/site604/se<br>ml                                                                              | <u>eo.ht</u> | index   | Movable<br>Type      | 🖌 未検証       |          |
|   | 2                  | http://mt4local.alfasado.net/site604/bl<br>dex.html                                                                        | log/in       | index   | Movable<br>Type/Blog | 🛃 未検証       |          |
|   | 2                  | http://mt4local.alfasado.net/site604/pa<br>html                                                                            | age2.        | Page    | Movable<br>Type      | 🖌 不適合       |          |

# ユーザーガイド

### 

すべてのページを試験できない場合、以下のガイドラインに沿ってページを選択することになるケースがあります。一覧 画面から、この試験対象となるページを恣意に選択、もしくはランダムに選択することができます。

**☞JIS X8341-3:2010 試験実施ガイドライン 2012年11月版 より引用** 

### 2.3 選択方法の選び方の目安

### a) すべてのウェブページを選択する場合

この方法を用いることができるのは、サイトに含まれるページ数がせいぜい100ページ程度までである。そ れ以上のページを試験しようとすると、多大な時間とコストを要してしまうと考えられる。しかし、すべて のページを選択して試験すれば、そのサイトは厳密に箇条7の達成基準を満たしていることを保証できる。 サイトの性格やウェブアクセシビリティの方針に従って、全てのページを試験すべきかどうか、その際の時 間とコストが現実的であるかを検討して判断する必要がある。

### b) ランダムに選択する場合

表1 選択するページ数の目安

| 選択するページ数 | 説明                      |
|----------|-------------------------|
| 10ページ以下  | 試行的な試験であり、合否を判定するのには少ない |
| 11~24ページ | 合否判定に要する最低限のページ数        |
| 25~39ページ | 合否判定に要する標準的なページ数        |
| 40ページ以上  | 合否判定に十分なページ数            |

### c) ランダムでない方法で選択する場合

この方法は、ウェブサイトを利用する利用者の視点で、利用に支障がないかどうかを確認するために効率的 な方法である。たとえば、トップページが達成基準を満たしていないと、サイト全体を利用することが困難 になる可能性があり、重要性が高い。しかし、この選択方法だけで全体の合否を判定すると、試験の対象に ならないページがないがしろにされて、多数の問題のあるページを見過ごしてしまう危険が増大する。 8.1.2では方法の一つを選択することになっているが、以上の議論から現実的には全てのページを選択する か、ランダムな方法とランダムでない方法を組み合わせ、表1に示すページ数を目安に試験をおこなうのが よい。

### ランダムに抽出する場合

抽出対象のページを選択します。プラグインアクションから「ランダムに試験対象を抽出」を選択し、 「Go」ボタンをクリックします。ページ数を入力するプロンプトが表示されますので、ページ数(例:40)を 入力して、OKボタンをクリックしてください。

(引用ここまで)

Something Different for the Best Web Solution!

JIS X 8341-3:2010 検証の管理

| 7- | アルタ: HTMLページ III                                     | http://mt4local.alfasado.net                   |             |
|----|------------------------------------------------------|------------------------------------------------|-------------|
| 1  | URL<br>*.<br>http://mt4local.alfasad<br>ml           | ページ数を入力<br>40                                  | <b>北正时…</b> |
| 2  | http://mt4local.alfasad<br>dex.html                  | キャンセル OK                                       |             |
| 1  | http://mt4local.alfasado<br>html //mt4local.alfasado | Page Movable 🖌 不適合<br>.net/site604/page2. Type |             |

### ◎ ランダムでない抽出

抽出対象のページを選択します。プラグインアクションから「重要なページ(ランダムでない抽出)」を選択し、「Go」ボ タンをクリックします。

試験対象から外す場合は、対象ページを選択した状態で、プラグインアクションから「試験対象から外す」を選択し、「Go」ボタンをクリックします。

#### **◎ 試験結果の一覧表示**

対象のページを選択します。プラグインアクションから「JIS X 8341-3:2010検証結果の表示」を選択し、「Go」ボタン をクリックします。

| 'Movable Type'の JIS X 8341-3:2010(AA)検証                                                   | <u>عار ا</u> | ł. |   |   |   |   |   |    |    |   |   |   |     |     |   |   |   |   |   |   |   |     |      |     |   |   |    |   |   |     |    |   |   |   |   |   |                |
|-------------------------------------------------------------------------------------------|--------------|----|---|---|---|---|---|----|----|---|---|---|-----|-----|---|---|---|---|---|---|---|-----|------|-----|---|---|----|---|---|-----|----|---|---|---|---|---|----------------|
|                                                                                           |              |    |   |   |   |   |   |    |    |   |   | 5 | ULA |     |   |   |   |   |   |   |   |     |      |     |   |   |    |   | 5 | NJL | ٨A |   |   |   |   |   |                |
|                                                                                           | 1            | 1  | 1 | 1 | 1 | 1 | 1 | 1  | 1  | 2 | 2 | 2 | 2 2 | 2 2 | 2 | 2 | 2 | 3 | 3 | 3 | 3 | 3 4 | 6 4  | 1   | 1 | 1 | 1  | 1 | 2 | 2   | 2  | 3 | 3 | 3 | 3 | 3 |                |
| URL.                                                                                      |              | ż  | ż | ż | ż | ŝ | ż | â. | â. | i | i | ż | i i | i   | à | à | à | i | ż | ż | ŝ | i i | i ji | ż   | ż | à | à. | â | å | à   | â. | i | ż | ż | ŝ | ż | 検査日            |
|                                                                                           | i            | i  | ż | ż | i | ż | ż | i  | ż  | i | ż | i | ż j | i   | ż | ż | â | i | i | ż | i | ż   | i ji | 1   | ŝ | ż | å  | ŝ | ŝ | Ġ   | ż  | ż | ŝ | à | ż | â |                |
| 2014年10月アーカイブ - Movable Type 0<br>http://mt4local.alfasado.net/site604/2014/10/index.html | ×            | 0  | 0 | 0 | × | × | × | ×  | 0  | 0 | 0 | × | ×   | < 0 | 0 | 0 | × | 0 | 0 | 0 | × | ×   | ,    | ( 0 | 0 | × | ×  | × | × | ×   | ×  | × | × | × | × | × | 2014-<br>10-29 |
| <del>アスト記事</del> o<br>http://mt4local.alfasado.net/site604/2014/10/post-<br>1.html        | 0            | 0  | 0 | 0 | 0 | 0 | 0 | 0  | 0  | 0 | 0 | 0 | 0   | 0   | 0 | 0 | 0 | 0 | 0 | 0 | 0 | 0   | 0    | 0   | 0 | 0 | 0  | 0 | 0 | 0   | 0  | 0 | 0 | 0 | 0 | 0 | 2014-<br>10-24 |

# <sup>₽</sup> JIS検証ツール(URL 指定または HTMLソース指定での検証)

「JIS X 8341-3:2010検証」メニューの「JIS検証ツール」から、URL 指定もしくは HTMLソースを直接入力して検証を 行うことができます。

Something Different for the Best Web Solution!

ユーザーガイド

| プログ                     | Ŧ      | JIS X                   | 8341-           | 3:20        | 10検証ツール                                                                    |                                                                                                    |  |  |  |  |  |  |  |  |
|-------------------------|--------|-------------------------|-----------------|-------------|----------------------------------------------------------------------------|----------------------------------------------------------------------------------------------------|--|--|--|--|--|--|--|--|
| 記事                      | Ŧ      | LIBI                    |                 |             |                                                                            |                                                                                                    |  |  |  |  |  |  |  |  |
| ウェブページ                  | Ŧ      | http://a                | lfasado         | net         |                                                                            |                                                                                                    |  |  |  |  |  |  |  |  |
| アイテム                    | Ψ      |                         | ALL C           | LITER       | を1-h1 7時間                                                                  |                                                                                                    |  |  |  |  |  |  |  |  |
| JIS X 8341-3:2010<br>検証 | Ŧ      | <ul> <li>レベル</li> </ul> | DATING ○ DATINA |             |                                                                            |                                                                                                    |  |  |  |  |  |  |  |  |
| -8                      |        |                         |                 |             |                                                                            |                                                                                                    |  |  |  |  |  |  |  |  |
| JIS検証ツール                |        | 模証                      |                 |             |                                                                            |                                                                                                    |  |  |  |  |  |  |  |  |
| 97                      | Ψ      |                         |                 |             |                                                                            |                                                                                                    |  |  |  |  |  |  |  |  |
| キーワード                   | Ψ      | 基準                      | レベル             | 結果          | 說明                                                                         | 99                                                                                                    |  |  |  |  |  |  |  |  |
| コメント<br>メンバー            | v<br>v | 4.1.1 [7]               |                 | 港台          | DOCTYPELLIMM' C #.                                                         | -dDOCTYPE html PUBLIC *-//W3C//DTD XHTML<br>1.0 Transitional/EN*<br>*http://www.w3.org/TR/shtml1/DTD/shtml1-                                                                                                    |  |  |  |  |  |  |  |  |
| アザイン                    | Ψ      |                         |                 |             |                                                                            | <pre>thansitional.dtd"&gt;</pre>                                                                                                    |  |  |  |  |  |  |  |  |
| カスタムフィールド               | Ψ      | 3.1.1 [7]               | A               | 通合          | 言語指定は'ja'です。指定が正しいかどうか確認してください。                                            | lang='ja' xmt:lang='ja'>                                                                                                    |  |  |  |  |  |  |  |  |
| 設定<br>ツール               | Ψ<br>Ψ | 2.4.2 [7]               | ٨               | 浦台          | このページのタイトルはアルファサード - アクセシビリティ, CMS, Movable Type サイト構築のリ<br>ーディングカンバニー です。 | <tおtosアルファサード -="" cms,<br="" アクセシビリティ,="">Movable Type サイト構築のリーディングカンパニ<br/>ーの切tos</tおtosアルファサード>                                                                                                    |  |  |  |  |  |  |  |  |
|                         |        | 1.1.1 [2]               |                 | 19-         | コントロールにラベルがありません。                                                          | <input <br="" name="query" type="text" value=""/> size="30" id="search" />                                                                                                    |  |  |  |  |  |  |  |  |
|                         |        | 2.1.1 [7]               | Α               | 诸白          | マウス操作を前提としたイベントハンドラは見つかりませんでした。                                            |                                                                                                    |  |  |  |  |  |  |  |  |
|                         |        | 2.4.1 [7]               | Α               | 诸合          | ページに見出しもしくはスキップリンクが存在します。                                                  |                                                                                                    |  |  |  |  |  |  |  |  |
|                         |        | 2.4.4 [7]               | ٨               | <b>H</b> 18 | リンクテキストに関する問題は検出されませんでした。リンクテキストの妥当性については確認し<br>てください。                     |                                                                                                    |  |  |  |  |  |  |  |  |
|                         |        | 2.4.3 [7]               | Α               | N/A         | このページにはキーボードによるフォーカス移動を妨げる要素は見つかりませんでした。                                   |                                                                                                    |  |  |  |  |  |  |  |  |
|                         |        | 3.2.1 [7]               | Α               | N/A         | オン・フォーカスに関するエラーは見つかりませんでした。                                                |                                                                                                    |  |  |  |  |  |  |  |  |
|                         |        | 3.3.2 [7]               | A               | 警告          | ラベルのないコントロールがあります。説明が示されているかどうか確認してください。                                   |                                                                                                    |  |  |  |  |  |  |  |  |
| 3.2.2 [7] A 警告          |        |                         |                 | <b>第</b> 合  | フォームに送信ボタンがありません。                                                          | <pre>cform method="get" action="http://alfasado.net/dynamio/search.html"&gt; cinput.type="hidden" name="start" value="11 /&gt; cinput.type="hidden" name="limit" value="15 /&gt; cinput.type="hidden" name="limit" value="15 /&gt; cinput.type="hidden" name="limit" value="15 /&gt; cinput.type="hidden" name="limit" value="15 /&gt; cinput.type="limit")&gt;</pre> |  |  |  |  |  |  |  |  |

この画面から行った検証については、検証結果を保存することはできません。

# 🖗 全ページの一括検証

コマンドラインツールを利用して、CMS配下のすべてのページを一括検証することができます。

```
cd /path/to/mt
perl tools/wcagtester-batch-tester [--overwrite 1 --debug 1 --silent 1 --interval (秒)
--blog ids 1,2...]
```

- •既に検証済みのページはスキップされます。
- ・ --overwrite 1 オプションを付けて実行した場合、検証済みのページも再度検証して結果を上書きします。
- ・ --debug 1 オプションを付けて実行した場合、結果を保存せずに標準出力に結果を出力します。
- --blog\_ids オプションに対象のウェブサイト/ブログのIDをカンマ区切りで指定して実行した場合、対象ウェブサイト/ブログのアーカイブを対象に検証を行います。
- ・ --interval オプションに秒数を指定して実行した場合、ページの検証後に間隔をあけて検証を実行します。
- ・目視による確認が必要な項目があるため、一括検証で適合になることはありません(対象外項目の設定による)。

ユーザーガイド

# 虆 附録 - 自動試験のロジック

自動試験では、各箇条に対しOK、エラー、警告、確認、N/A(対象外)のいずれかを返します。

| $\bigcirc$ | 適合について評価可能 |
|------------|------------|
|------------|------------|

○ 対象外(N/A)について判別可能

△ 何らかのエラー、警告を表示可能

× 常に確認を表示

| 細分箇条    | 題名                                           | 等級 | 試験               | 自動試験のロジック                                                                                                    |
|---------|----------------------------------------------|----|------------------|----------------------------------------------------------------------------------------------------|
| 7.1.1.1 | 非テキストコンテンツ                                   | A  | 0                | フォームのコントロールにラベルもしくはtitle属性がない(エ<br>ラー)、フレームが存在する(確認)、Img、、Input(type=image)<br>要素にALT属性がない(エラー)、ALTテキストが空(確認)、ALT<br>テキストがファイル名と一致(警告)、Object要素かEmbed要素<br>がある場合(確認)、フォームの中に画像がある場<br>合、CAPTCHAかどうかの確認を表示、いずれも見つからな<br>かった場合、確認を表示。該当するいずれの要素もない場 |
| 7.1.2.1 | 収録済みの音声しか含まな<br>いメディア及び収録済みの<br>映像しか含まないメディア | А  | 0                | Object要素とEmbed要素が存在しない場合、N/<br>A。そうでない場合、確認を表示。                                                                                                    |
| 7.1.2.2 | 収録済みの音声コンテンツ<br>のキャプション                      | А  | 0                | Object要素とEmbed要素が存在しない場合、N/<br>A。そうでない場合、確認を表示。                                                                                                    |
| 7.1.2.3 | 収録済みの映像コンテンツ<br>の代替コンテンツ又は音声<br>ガイド          | А  | 0                | Object要素とEmbed要素が存在しない場合、N/<br>A。そうでない場合、確認を表示。                                                                                                    |
| 7.1.3.1 | 情報及び関係性                                      | А  | $\bigtriangleup$ | 非推奨、廃止要素のある場合エラー。テーブルがある場合確<br>認。いずれにも当てはまらない場合、確認(リストであるべき、<br>などは確認できないため)。                                                                                                    |
| 7.1.3.2 | 意味のある順序                                      | A  | ×                | 常に確認を表示。                                                                                                    |
| 7.1.3.3 | 感覚的な特徴                                       | A  | ×                | 常に確認を表示。                                                                                                    |
| 7.1.4.1 | 色の使用                                         | A  | ×                | 常に確認を表示。                                                                                                    |
| 7.1.4.2 | 音声制御                                         | А  | 0                | Object要素とEmbed要素が存在しない場合、N/<br>A。そうでない場合、確認を表示。                                                                                                    |
| 7.2.1.1 | キーボード操作                                      | А  | O                | onmouse~属性のある要素にonkey~が無い場合<br>(onmouseoverに対するonfocus、onmouseoutに対するonblur<br>指定がある場合を除く)に確認、そうでない場合、OK。                                                                                                    |
| 7.2.1.2 | フォーカス移動                                      | А  | 0                | Object要素とEmbed要素が存在しない場合、N/<br>A。そうでない場合、確認を表示。                                                                                                    |
| 7.2.2.1 | 調整可能な制限時間                                    | А  | 0                | Script要素及びイベント属性の指定がない場合N/<br>A、そうでない場合、確認。 <meta http-<br=""/> equiv="refresh">が存在する場合エラー。                                                                                                    |

| 7.2.2.2 | 一時停止、停止及び非表示                      | A  | 0 | Script要素及びイベント属性の指定があるか、Object要素と<br>Embed要素があるか、Gifアニメーションがある場合、確認、<br>そうでない場合N/A。                                                                    |
|---------|-----------------------------------|----|---|----------------------------------------------------------------------------------------------------|
| 7.2.3.1 | 3回の閃光又は閾値以下                       | A  | 0 | Script要素及びイベント属性の指定があるか、Object要素と<br>Embed要素があるか、Gifアニメーションがある場合、確認、<br>そうでない場合N/A。                                                                    |
| 7.2.4.1 | ブロック・スキップ                         | A  | O | 見出し、もしくはスキップリンクがある場合OK、そうでない<br>場合、エラー。フレームが存在し、title属性がないか、空文字<br>の場合エラー、そうでない場合、確認。                                                                  |
| 7.2.4.2 | ページタイトル                           | A  | 0 | ti-<br>tle要素が存在し、空文字でない場合、確認。そうでない場合、                                                                                                    |
| 7.2.4.3 | フォーカス順序                           | А  | 0 | tabindex属性の有無を確認し、指定があれば確認、そうでない<br>場合、N/A。                                                                                                    |
| 7.2.4.4 | 文脈におけるリンクの目的                      | A  | 0 | A要素の内容が空の場合、Area要素のALTテキストが空もしく<br>は属性がない場合、エラー。そうでない場合、確認。target属<br>性の指定がある場合、確認。A要素の内容がURLの場合、警<br>告。A要素またはarea要素のhref属性が「javascript:~」であ<br>る場合、警告 |
| 7.3.1.1 | ページの言語                            | A  | 0 | html要素にlang属性もしくは xml:lang属性が無い場合、エ<br>ラー、ある場合に確認。                                                                                                    |
| 7.3.2.1 | オンフォーカス                           | А  | 0 | onfocusイベント(属性)の指定がある場合、確認、そうでない場合、N/A。                                                                                                    |
| 7.3.2.2 | ユーザインタフェースコン<br>ポーネントによる状況の変<br>化 | A  | 0 | フォームがない場合、N/A。フォームコントロールにイベント<br>属性の指定が無い場合、N/A。フォームに送信ボタンがない場<br>合、警告。そうでない場合、確認。                                                                     |
| 7.3.3.1 | 入力エラー箇所の特定                        | А  | 0 | フォームがない場合、N/A。フォームがある場合、確認。                                                                                                    |
| 7.3.3.2 | ラベル又は説明文                          | А  | 0 | フォームコントロールにラベルがない場合、確認(ラベルもしく<br>は説明があるか)。そうでない場合、N/A。                                                                                                 |
| 7.4.1.1 | 構文解析                              | A  | 0 | Doctype指定があり、htmlである場合、OK、そうでない場<br>合、確認、指定がない場合エラー。id属性もしくはaccesskey<br>属性の重複がある場合、エラー。                                                               |
| 7.4.1.2 | プログラムが解釈可能な識<br>別名、役割及び設定可能な<br>値 | A  | 0 | Script要素及びイベント属性の指定がある場合、確認、そうで<br>ない場合、N/A。                                                                                                    |
| 7.1.2.4 | ライブの音声コンテンツの<br>キャプション            | AA | 0 | Object要素とEmbed要素が存在しない場合、N/<br>A。そうでない場合、確認を表示。                                                                                                    |
| 7.1.2.5 | 収録済みの映像コンテンツ<br>の音声ガイド            | AA | 0 | Object要素とEmbed要素が存在しない場合、N/<br>A。そうでない場合、確認を表示。                                                                                                    |
| 7.1.4.3 | 最低限のコントラスト                        | AA | × | 常に確認を表示。                                                                                                    |
| 7.1.4.4 | テキストのサイズ変更                        | AA | × | 常に確認を表示。                                                                                                    |
| 7.1.4.5 | 画像化された文字                          | AA | 0 | 画像がない場合、N/A、そうでない場合、確認。                                                                                                    |
| 7.2.4.5 | 複数の到達手段                           | AA | × | 常に確認を表示。                                                                                                    |

| 7.2.4.6 | 見出し及びラベル                             | AA | $\triangle$      | 見出しがない場合、警告、そうでない場合、確認。       |
|---------|--------------------------------------|----|------------------|-------------------------------|
| 7.2.4.7 | 視覚的に認識可能なフォー<br>カス                   | AA | ×                | 常に確認を表示。                      |
| 7.3.1.2 | 部分的に用いられている言<br>語                    | AA | $\bigtriangleup$ | html要素以外にlang属性が存在する場合、確認を表示。 |
| 7.3.2.3 | 一貫したナビゲーション                          | AA | ×                | 常に確認を表示。                      |
| 7.3.2.4 | 一貫した識別性                              | AA | ×                | 常に確認を表示。                      |
| 7.3.3.3 | 入力エラー修正方法の提示                         | AA | 0                | フォームがない場合、N/A。フォームがある場合、確認。   |
| 7.3.3.4 | 法的義務、金銭的取引、<br>データ変更及び回答送信の<br>エラー回避 | AA | 0                | フォームがない場合、N/A。フォームがある場合、確認。   |

-Something Different for the Best Web Solution! Alfascolo

●作成者 アルファサード株式会社

<u>http://alfasado.net/</u>

大阪オフィス 〒541-0047 大阪市中央区淡路町3-2-8 トーア紡第2ビル 702号 電話: 06-6203-5702 ファクス: 06-6203-5703

東京オフィス 〒101-0051 東京都千代田区神田神保町3丁目10-3 松晃ビル 8F 電話: 03-3265-8488 ファクス: 03-3265-8489

文書のバージョン 1.0.0文書の作成日 2014年11月20日